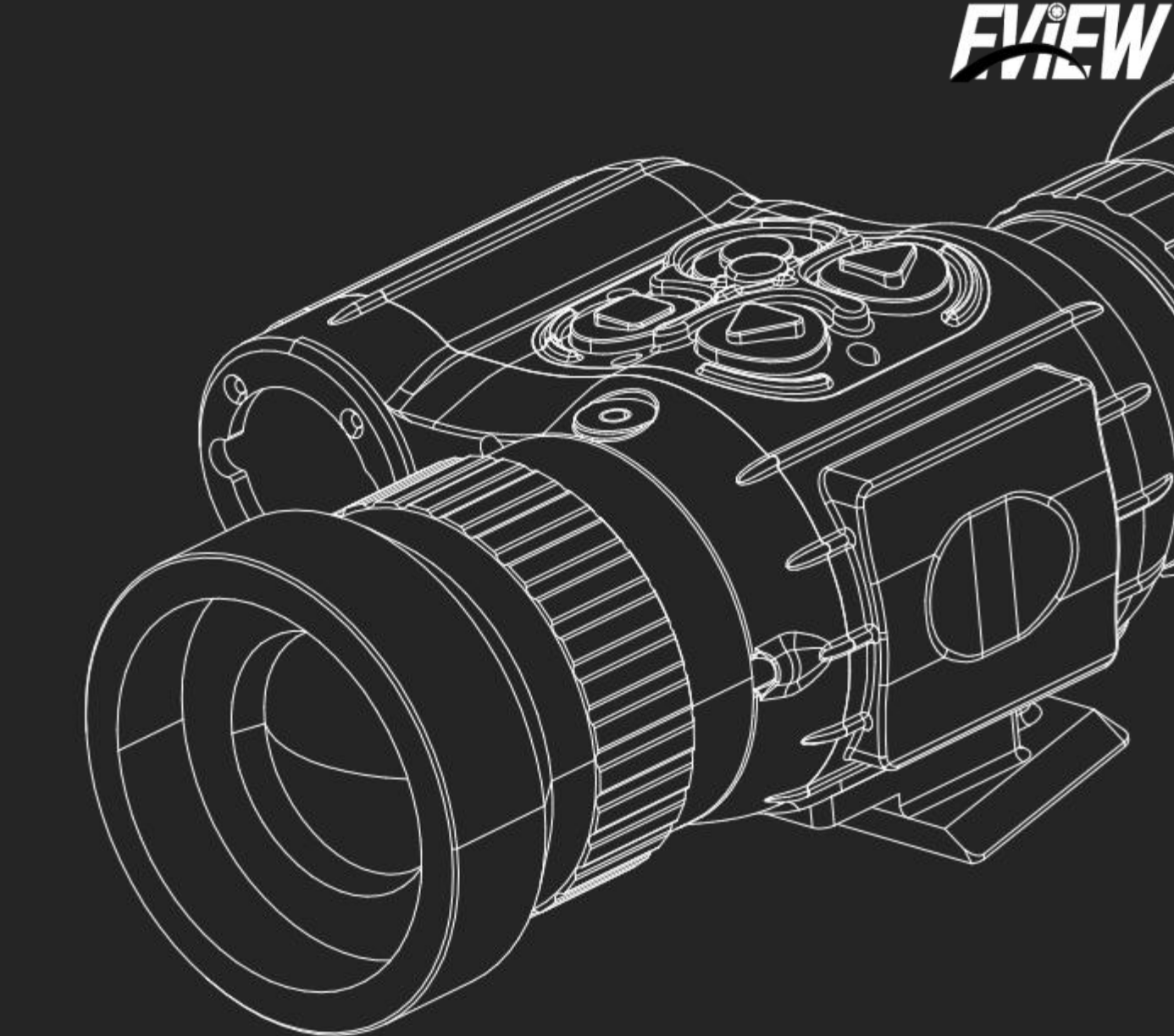

Operation Instructions for The Monocular Outdoor Thermal Imaging Telescope

HEI

EGM-62 Series

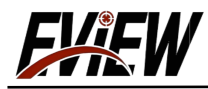

## 目录

| 外观介绍/Appearance Introduction                                          | 01 |
|-----------------------------------------------------------------------|----|
| 外观视图/exterior view                                                    | 02 |
| 按键功能介绍/Key Function Introduction                                      |    |
| 安装电池/Adjusting the right diopterand focal length                      | 03 |
| 短电源键开机/Short press the power key to turn on the power                 | 04 |
| 调整合适的屈光度和焦距/Adjusting the right diopterand focal length               | 05 |
| 快速调节伪彩模式/Quickly adjust the pseudo-color mode                         | 06 |
| 快速切换显示倍率/Quick switching of display magnification                     | 07 |
| 进入设置菜单设置参数/Enter the setup menu to set parameters                     | 08 |
| 菜单界面功能内容介绍/Introduction to the functional contents of the menu screen | 09 |
| 主界面图标名称和作用/Main interface icon names and functions                    | 09 |
| 配置您的热成像数据/configure your thermal imaging group data                   | 10 |
| 设置增益/set AGC                                                          | 11 |
| 调整亮度/Adjusting Brightness                                             | 11 |
| 调整对比度/Adjusting Contrast                                              | 12 |
| 调整锐度/Adjusting Sharpness                                              | 12 |
| 调整降噪/ <sub>Adjusting Denoise</sub>                                    | 13 |
| 设置伪彩样式/set color                                                      | 14 |
| 设置十字显示/关闭和显示颜色/set cross                                              | 15 |
| 设置十字坐标的位置/set position                                                | 16 |
| 设置测距坐标的位置/set LRF POS                                                 | 17 |
| 设置分划线样式/set Reticle                                                   | 18 |
| 设置密位/set Midot                                                        | 19 |
| 恢复默认/ <sub>Defauth</sub>                                              | 19 |
| 退出菜单/ <sub>Exit Menu</sub>                                            | 20 |
| 坏点/ <sub>Bad pixel</sub>                                              | 21 |
| 图像优化/Image Opt                                                        |    |
| 其他/ <sub>Other</sub>                                                  | 25 |

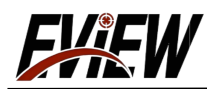

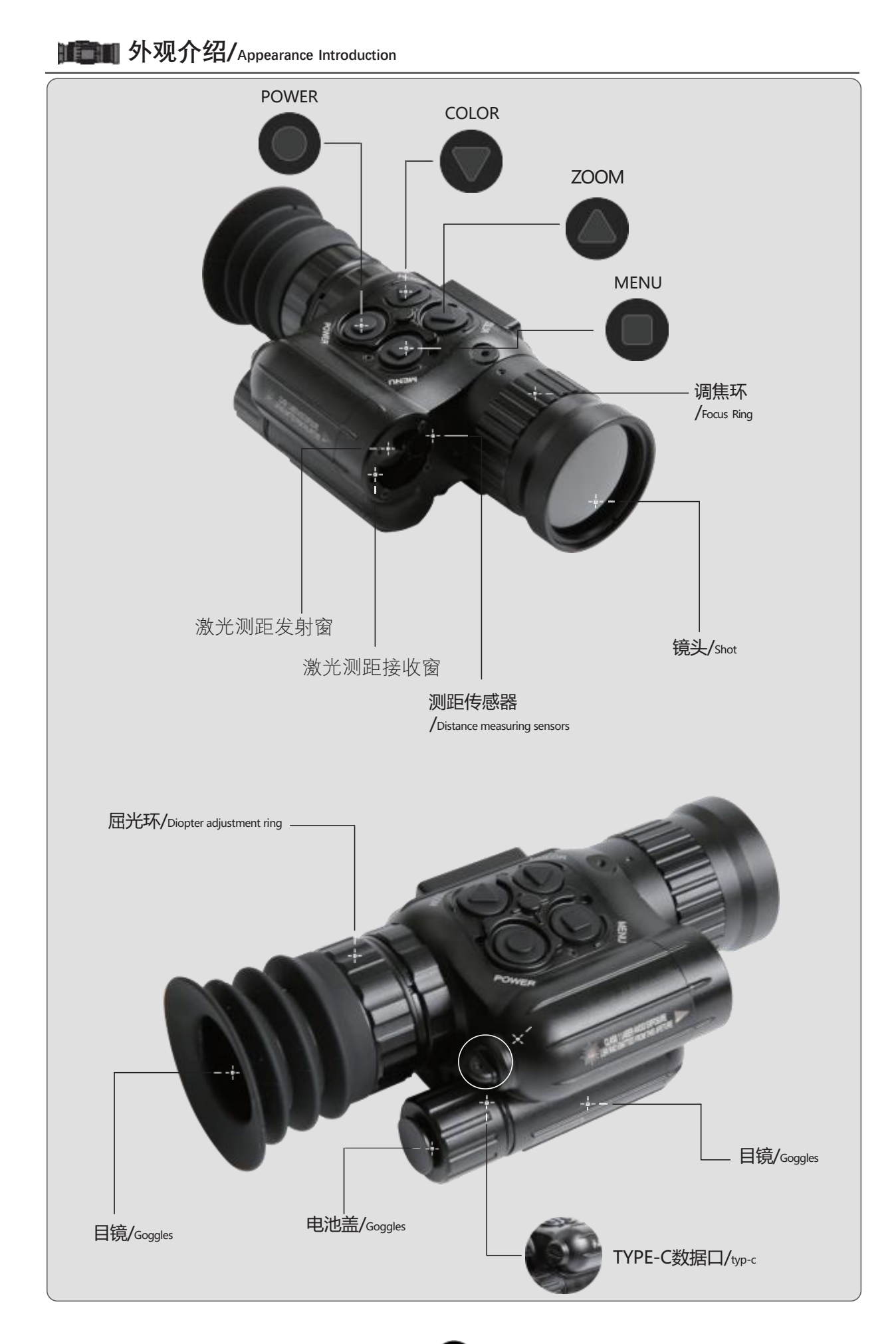

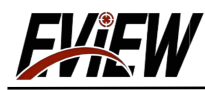

## MINTER 外观视图/exterior view

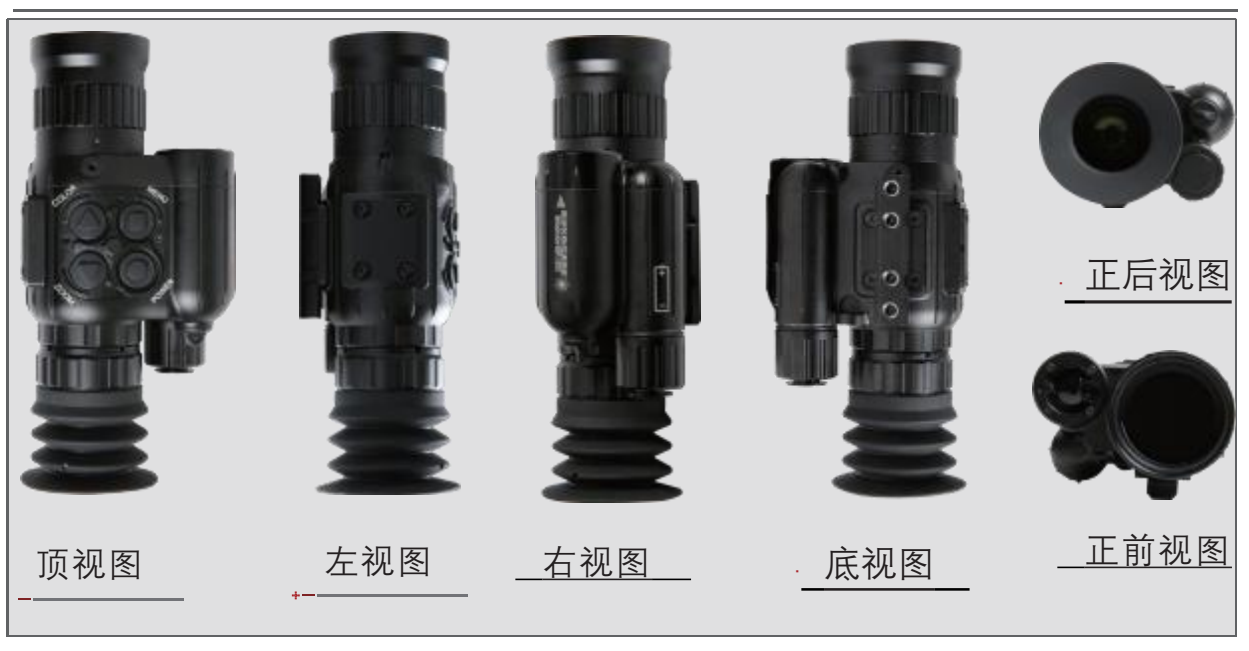

■ 按键功能介绍/Key Function Introduction\_\_\_03

| 按键/key                            | 操作/manipu                                              | late 功能说明/Functional Description                                                                                                    |
|-----------------------------------|--------------------------------------------------------|----------------------------------------------------------------------------------------------------|
| 〇 调焦环/<br>Focus Ring              | 顺/逆时针<br>旋转/<br>Clockwise/Counter-<br>clockwise Rotate | 调整焦距<br>Adjusting the Focus                                                                                                    |
|                                   | 短按/<br>short press                                     | 主界面:快速切换伪彩模式<br>功能菜单:移动光标/切换选项/调整选项值<br>Main interface: fast switching pseudo-color mode<br>Function menu: Move cursor / switch option / adjust option value     |
|                                   | 长按/<br><sup>lon</sup> g <sup>pre</sup> ss              | 主界面: 无功能<br>功能菜单:快速调整数值<br>Main interface: no function<br>Function menu: Quick adjustment of values                                                              |
| MENU键/                            | 短按/<br>short press                                     | 进入/退出功能设置菜单<br>Entering/exiting the function setting menu                                                                                                    |
| MENU KEY                          | 长按/<br><sup>lon</sup> a pre <sub>ss</sub>              | 进入/退出功能菜单详细设置<br>Detailed settings for the entry/exit function menu                                                                                              |
| ▲ 电源键/                            | 短按/<br>short press                                     | 开/关机<br>Power on/off                                                                                                    |
| POWER key                         | 长按/<br><sup>lon</sup> a <sup>pre</sup> ss              | 无功能<br>No function                                                                                                    |
| O ZOOM键/                          | 短按/<br>short press                                     | 主界面:快速切换显示倍率<br>功能菜单:移动光标/切换选项/调整选项值<br>Main interface: Quickly switch display magnification<br>Function menu: Move cursor / switch option / adjust option value |
|                                   | 长按/<br><sup>lon</sup> g <sup>pre</sup> ss              | 主界面: 无功能<br>功能菜单:快速调整数值<br>Main interface: no function<br>Function menu: Quick adjustment of values                                                              |
| 〇 屈光环/<br>Diopter adjustment ring | 顺/逆时针<br>旋转/<br>Clockwise/Counter-<br>clockwise Rotate | 屈光度调节<br>diopter adjustment                                                                                                    |

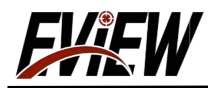

### 安装电池/Adjusting the right diopterand focal length

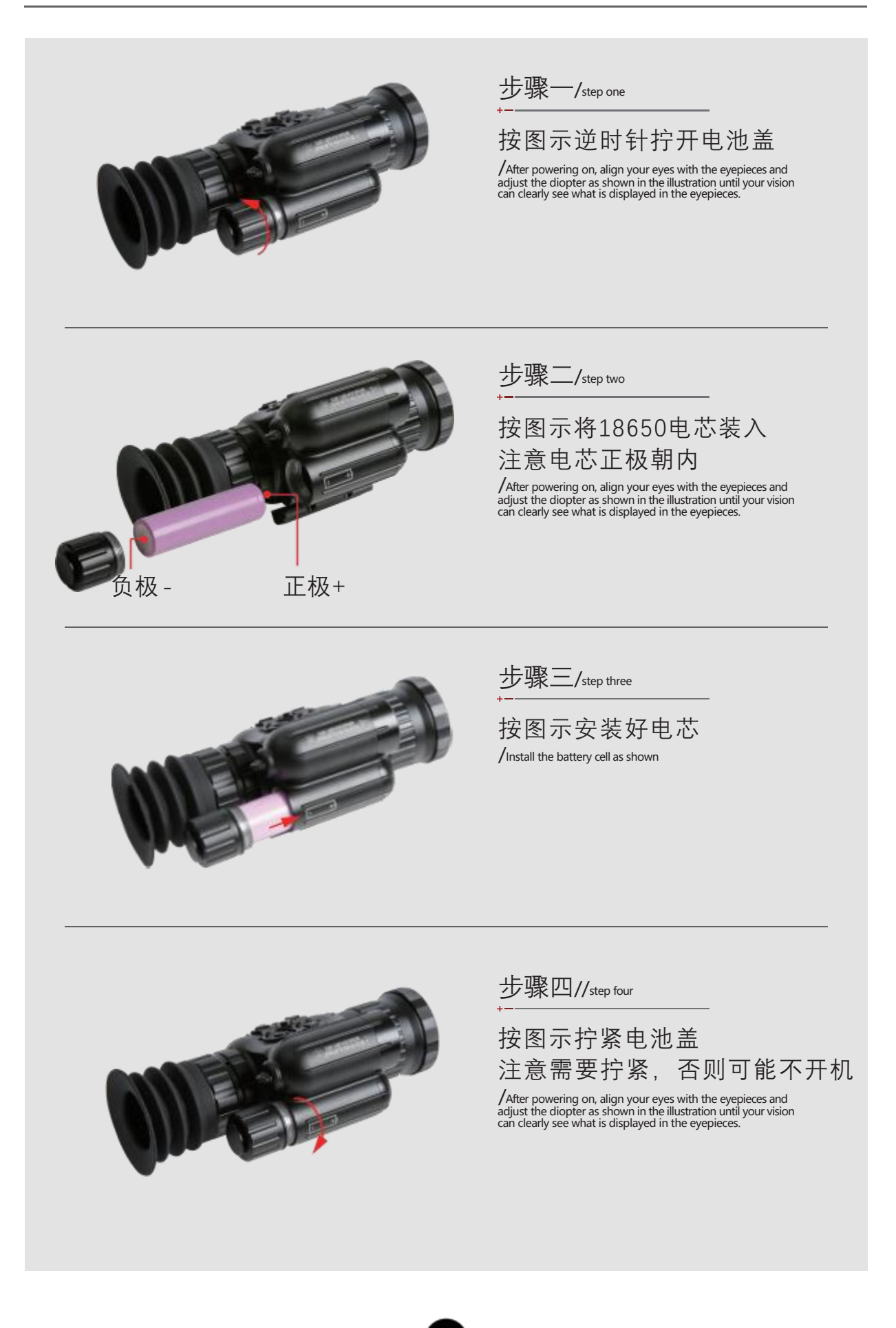

<u>Filew</u>

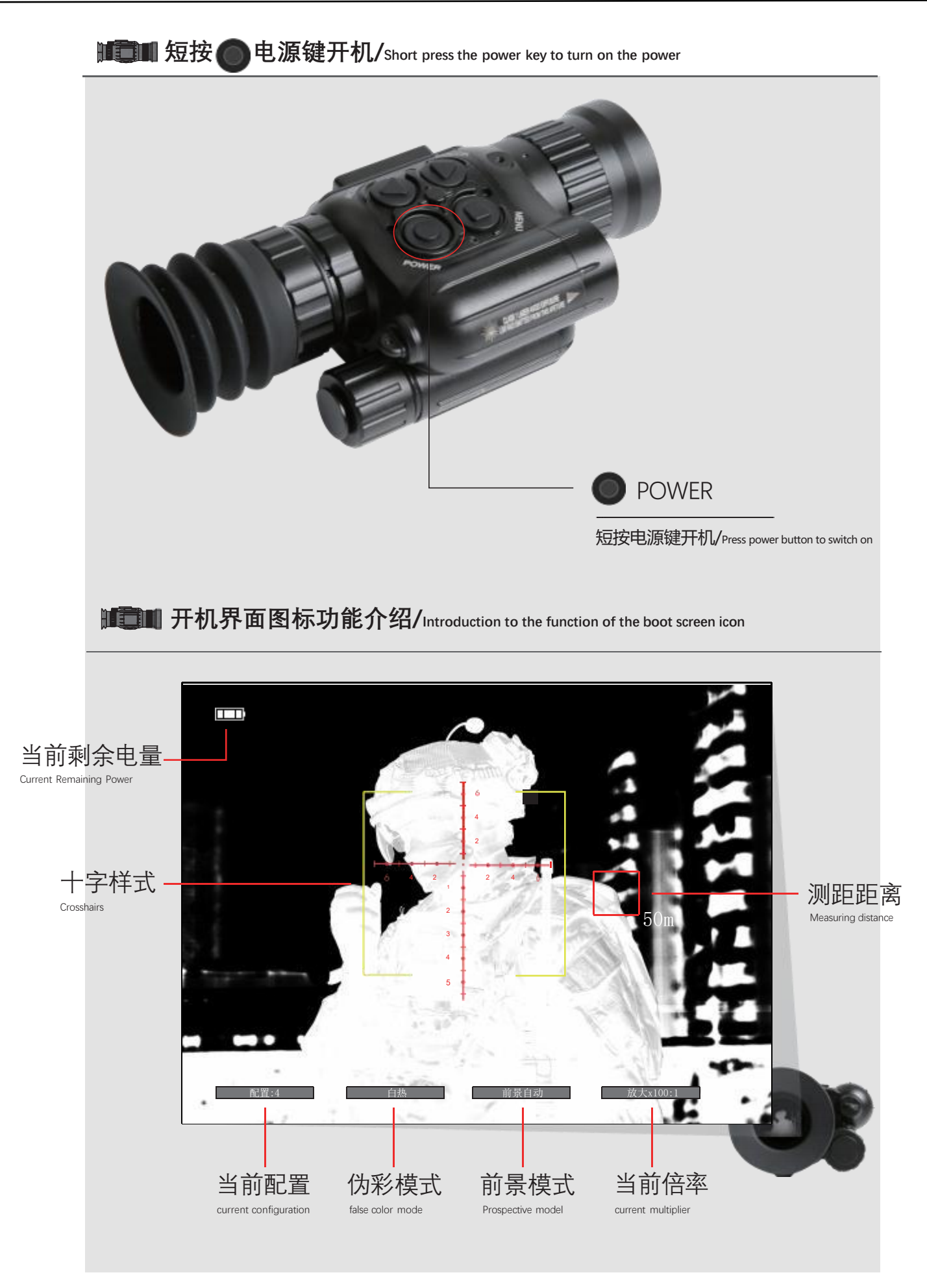

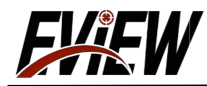

### IIIIII 调整合适的屈光度和焦距/Adjusting the right diopterand focal length

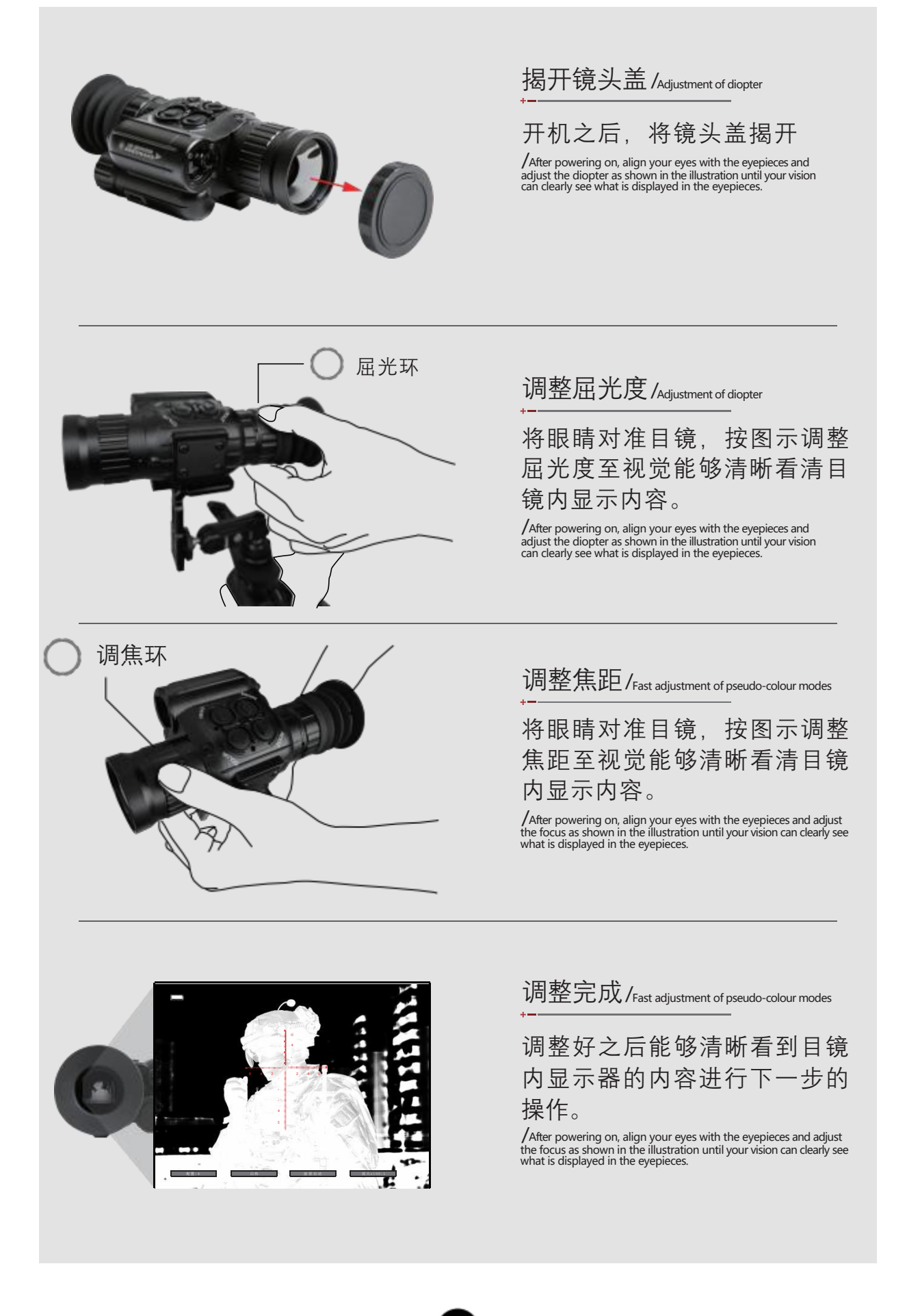

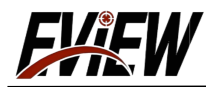

### 快速调节伪彩模式/Quickly adjust the pseudo-color mode

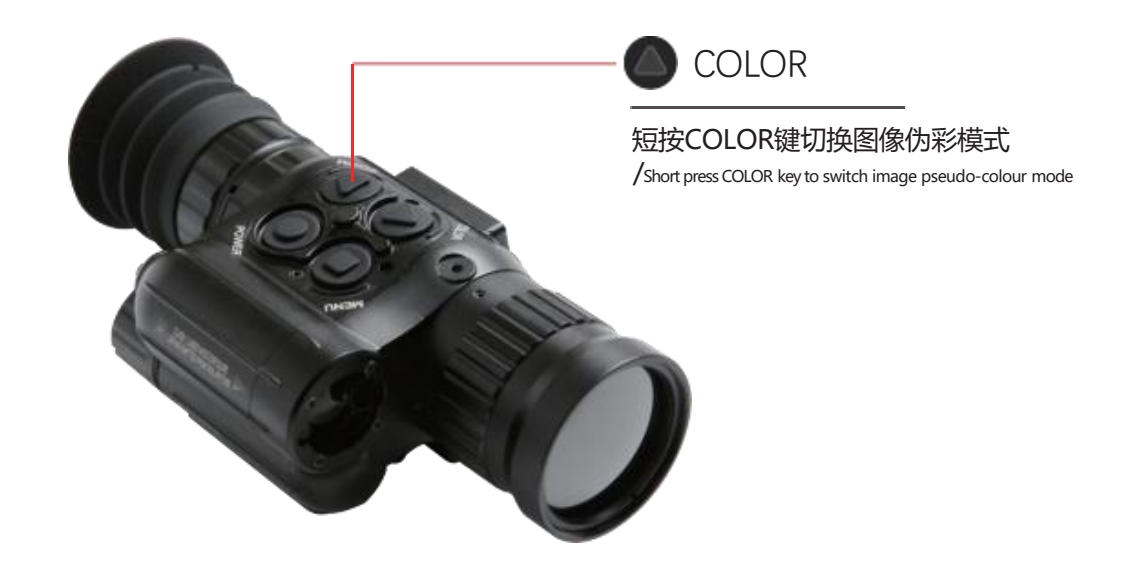

短按( COLOR )键切换图像显示模式 /short press COLOR key to switch image pseudo-colour mode

图像模式共有六种可选择,分别为白热伪彩/黑热伪彩/褐色伪彩/红热伪彩 /铁红伪彩/彩虹伪彩,开启默认显示模式为白热伪彩模式。

/There are six image modes to choose from, namely, white hot pseudo-colour / black hot pseudo-colour / brown pseudo-colour / red hot pseudo-colour /The default display mode is white hot pseudo-colour mode.

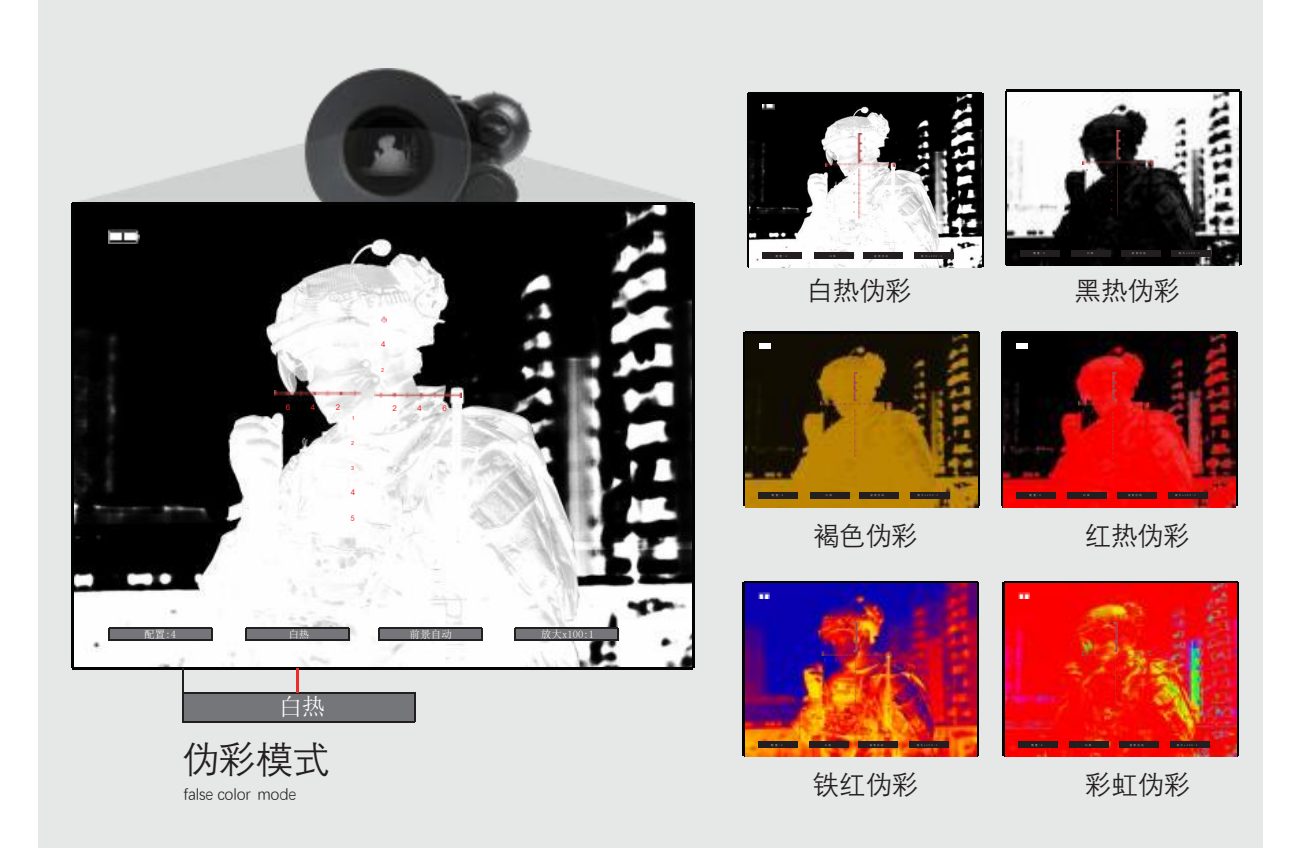

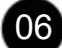

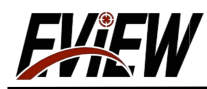

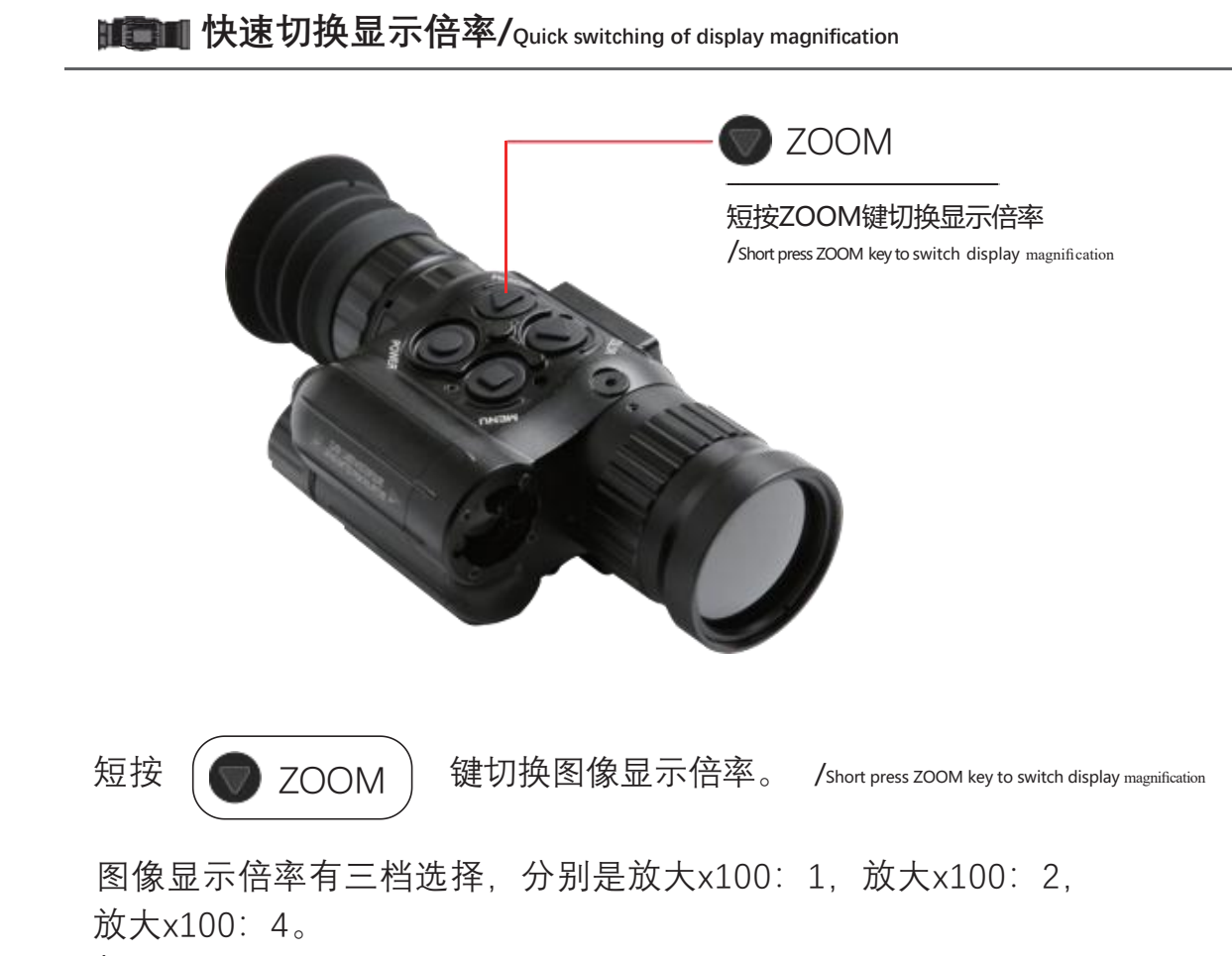

/There are three choices of image display magnification, namely magnification x100:1, magnification x100:2, and magnification x100:4.

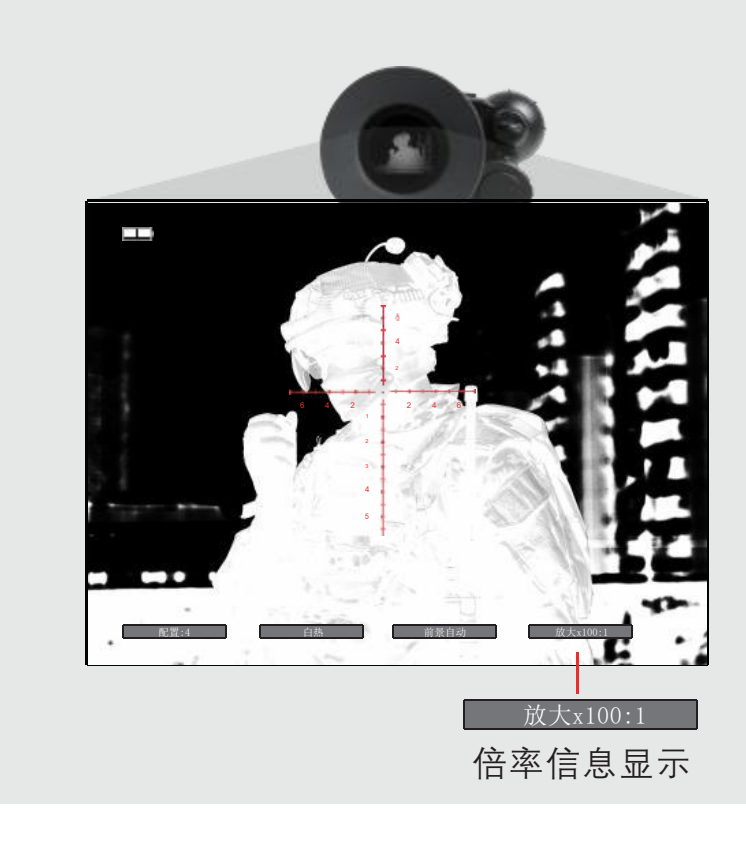

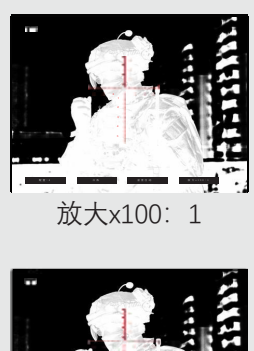

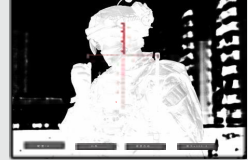

放大x100:2

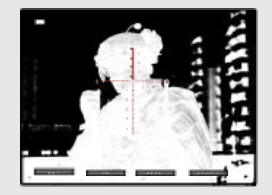

放大x100:4

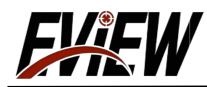

### 进入设置菜单设置参数/Enter the setup menu to set parameters

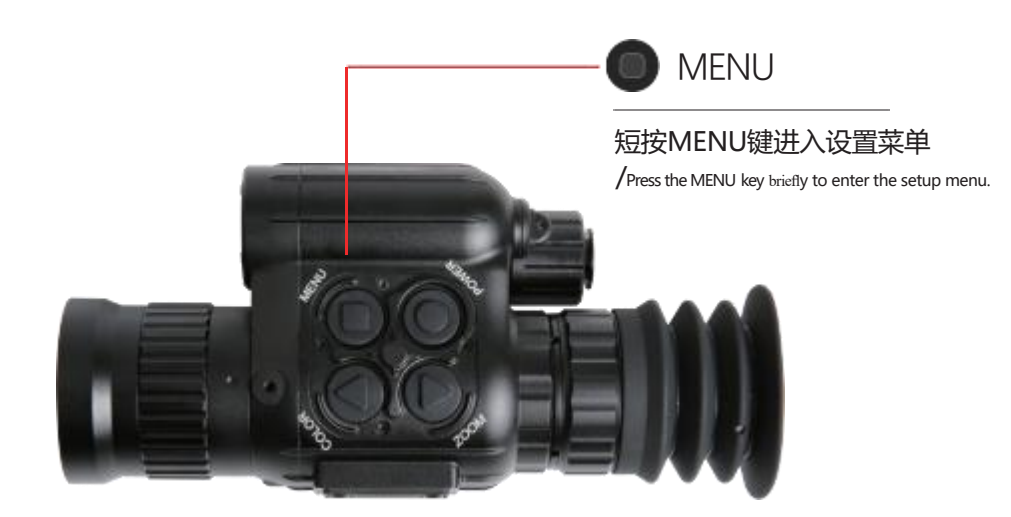

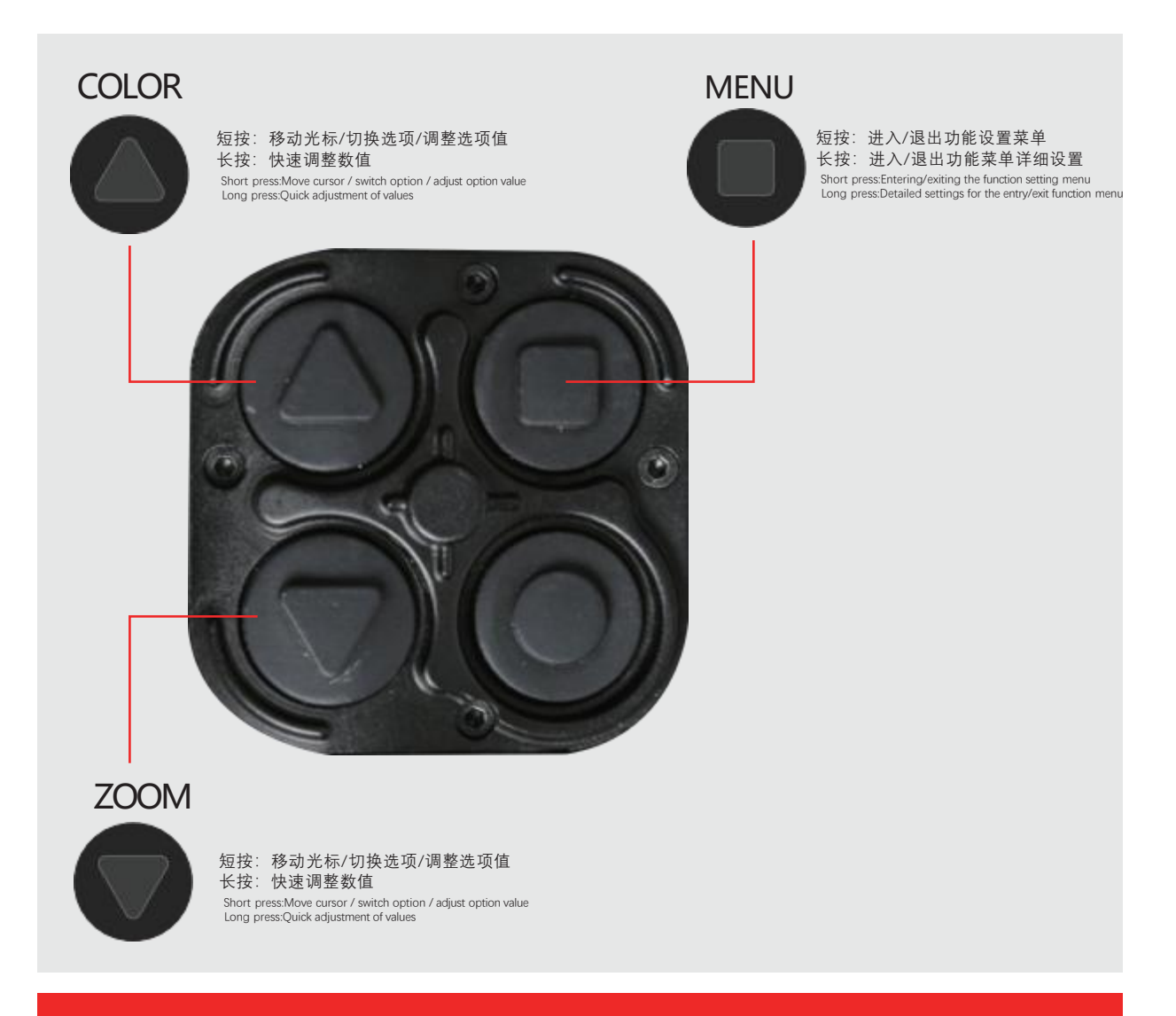

请勿将热成像瞄准镜对准太阳或强光源处,避免烧坏内部传感器

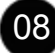

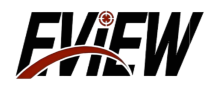

### 菜单界面功能内容介绍/Introduction to the functional contents of the menu screen

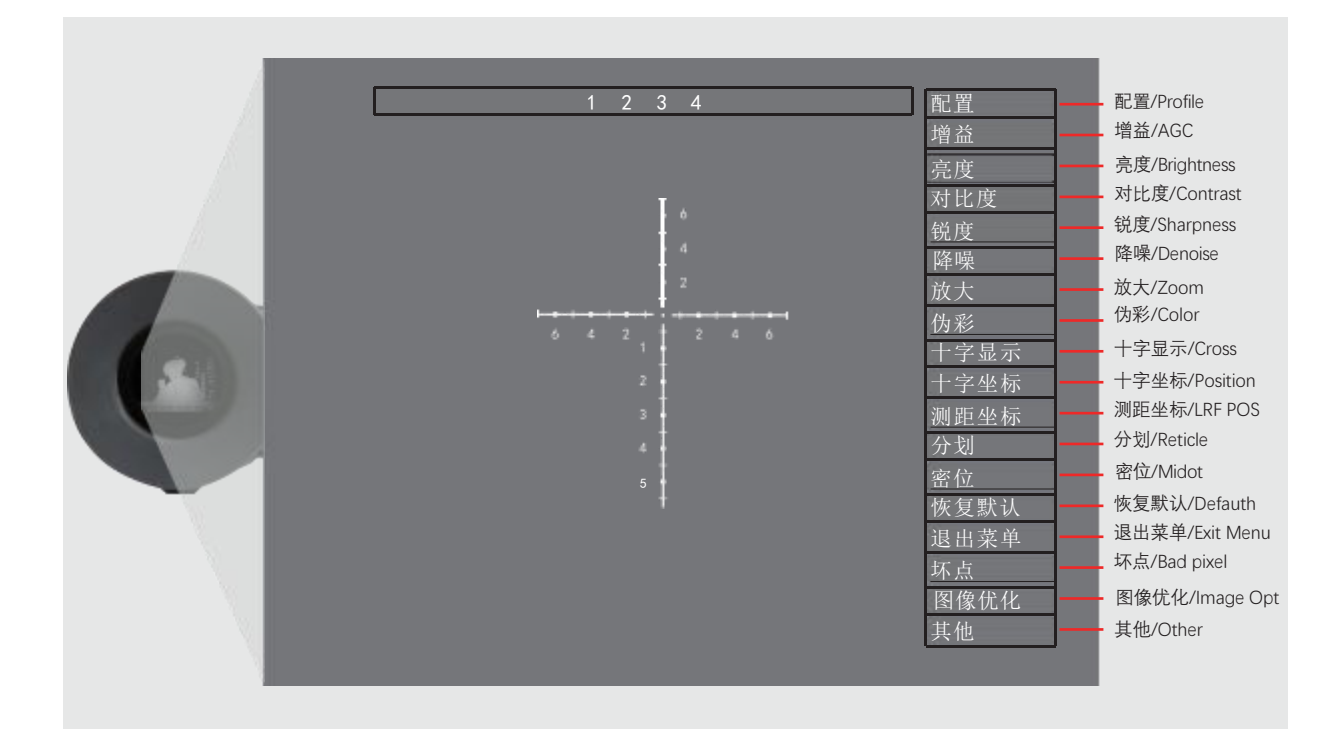

主界面图标名称和作用/Main interface icon names and functions

| 名称             | 作用                                                                                                    |
|----------------|----------------------------------------------------------------------------------------------------|
| 配置/Profile     | 可选择/保存 4 组用户设置数据/4 sets of user setting data can be selected/saved                                                                       |
| 增益/AGC         | 前景自动→背景自动→线性/Foreground Auto → Background Auto → Linear                                                                                  |
| 亮度/Brightness  | 设定范围 1~100/Setting range 1~100                                                                                                    |
| 对比度/Contrast   | 设定范围 1~100/Setting range 1~100                                                                                                    |
| 锐度/Sharpness   | 设定范围 0~9/Setting range 0~9                                                                                                    |
| 降噪/Denoise     | 设定范围 0~7/Setting range 0~9                                                                                                    |
| 放大/Zoom        | 放大x100:1,放大x100:2,放大x100:4/zoom x100:1, zoom x100:2, zoom x100:4.                                                                        |
| 伪彩/Color       | 白热/黑热/褐色/红热/铁红/彩虹/White hot/black hot/brown/red hot/iron red/rainbow                                                                     |
| 十字显示/Cross     | 设定十字线颜色,自动/白/黑/绿/红/蓝/关Set crosshair colour, auto/white/black/green/red/blue/off                                                          |
| 十字坐标/Position  | 十字坐标 X 水平方向与十字坐标 Y 垂直方向的调整/Crosshair X Horizontal and CrosshairY Vertical Adjustments                                                    |
| 测距坐标/LRF POS   | 十字坐标 X 水平方向与十字坐标 Y 垂直方向的调整/Crosshair X Horizontal and CrosshairY Vertical Adjustments                                                    |
| 分划/Reticle     | 可选择/保存 4 种分划线,出厂 1 组,用户可上传 3 组<br>/4 types of dividers can be selected/saved, 1 set from the factory, 3 sets can be uploaded by the user |
| 密位/Midot       | 关/19mm/25mm/35mm/50mm (分划 1 有效)/Off /19mm/25mm / 35mm / 50mm (subdivision 1 is valid)                                                    |
| 恢复默认/Defauth   | 恢复为出厂设置/Restore to factory settings                                                                                                    |
| 退出菜单/Exit Menu | 修改菜单参数后选择保存配置或不保存退出<br>/After modifying the menu parameters, choose to save the configuration or exit without saving.                    |
| 坏点/Bad pixel   | 长按菜单键进入消除屏幕上的无效像素/Long press the menu key to enter to eliminate invalid pixels on the screen                                             |
| 图像优化/Image Opt | 自动优化图像/Automatic image optimisation                                                                                                    |
| 其他/Other       | 信息/画中画/热点跟踪/测距/WIFI,开启或关闭/Info/Picture-in-Picture/Hotspot Tracking/Ranging/WIFI, on or off                                               |

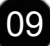

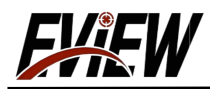

配置您的热成像数据/Configure your thermal imaging group data 配置 MENU 短按MENU键讲入设置菜单 /Press the MENU key briefly to enter the setup menu. 短按 键进入设置菜单/short press COLOR key to switch image pseudo-colour mode MENU 选择 配置 按 COLOR 或 ZOOM 选择需要配置的组别,选择对应需 要设置的组别 1 2 3 4 按 \_ MENU ) 确认进行下一步操作设置。 您可以自定义配置4组热成像数据,根据不同的使用场景设置不同的配置 参数保存,在需要使用的时候直接快速调取设置。 当前配置好的组别,如配置"1"之后,在不改动的情况下,其他功能参数设 置完成之后都会保留在配置"1"里面。 /Select 📧 and press 👝 COLOR or 🍙 ZOOM key to select the group that needs to be configured, and select the group that corresponds to the one that needs to be set.Select menu and press MENU to confirm the next step. You can customise the configuration of 4 groups of thermal imaging data, and set different configuration parameters according to different usage scenarios. You can save the parameters so that you can retrieve the settings directly when you need to use them. The currently configured group, such as configuration "1", will be retained in configuration "1" after the other functional parameters are set without changes. 配置 Profile 記 罢 /Drofil 可手动配置的组别数量 4 1 2 3 4 / Number of manually configurable groups 4 1 2 3 4

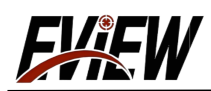

| 增益 <b>设置增益</b> /set AGC                                                                                                    |
|----------------------------------------------------------------------------------------------------|
| 配置好组别之后,进行下一步操作,按 ● COLOR 或 ● ZOOM 选<br>择 增益 按 ● MENU 进入 增益 菜单设置。根据使用情况按 ● COLOR<br>或 ● ZOOM 选择 <b>"背景自动/线性/前景自动"</b> 之后按 ● MENU 设置。<br>/After configuring the group, proceed to the next step, press ● COLOR of ● ZOOM to select ● Press ● MENU to enter the ● MENU to set.                                                                                                    |
| ア<br>ア<br>ア<br>ア<br>ア<br>ア<br>ア<br>ア<br>ア                                                                                                    |
| 亮度 调整亮度/Adjusting Brightness                                                                                                    |
| 。<br>② ② ② ③ ③ ③ ③ ③ ③ ③ ③ ③ ③ ③ ③ ③ ③ ③ ③ ③                                                                                                    |
| ✓ 40 > ★ 2 (2) ★ 2 (2) ★ |

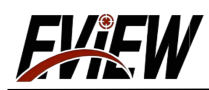

| 对比度 调整对比度/Adjusting Contrast                                                                                                    |          |
|----------------------------------------------------------------------------------------------------|----------|
| 设置完成"亮度"进行下一项功能设置,按 ● COLOR 或 ● ZOOM 选择     对比度 按 ● MENU 进入 对比度 菜单设置。"对比度"设置的值为     1~100。如需要设置的对比度为<50>,按 ● COLOR 或 ● ZOOM 调整,调     整好之后按 ● MENU 确定设置。     /After setting MEME pres ● COLOR 可 ● ZOOM to select ###E ● etting. "Press ● MENU to enter "Contrast" setting. The value of contrast setting can be set     from 1~100. If you need to set the contrast to <50>, press ● COLOR of ● ZOOM to adjust, after adjusting, Press ● MENU     key to set, and then proceed to the next function     setting.                                                                                                    |          |
| くのう       能度         (人の)       能度/(の)         (人の)       能度/(の)         (日本)       能度/(の)         (日本)       (日本)         (日本)       (日本)         (日本)                                                                                                    |          |
| 锐度 调整锐度/Adjusting Sharpness                                                                                                    |          |
| 设置完成"对比度"之后,进行下一项功能设置,按 <u>COLOR</u> 或 <u>ZOOR</u><br>选择 <u>阅度</u> 按 <u>MENU</u> 进入 <u>阅度</u> 菜单设置。"锐度"设置的 值 为<br>1,2,3,4,5,6,7,8,9,10。如需要设置的锐度为"3",按 <u>COLOR</u><br>或 <u>ZOOM</u> 进行调整,调整好之后按"MENU"键确定设置。<br>/ <u>After setting</u> <u>MERE</u> , <u>Press</u> <u>COLOR</u> to select <u>REE</u> . <u>"Press</u> <u>MERU</u> to enter <u>WE</u> setting. The value of "Sharpness" setting is 1, 2, 3,<br>4,5,6,7, 8,9,10. If you want to set the sharpness as "3", press <u>COLOR</u> to adjust, and then press <u>OMEN</u> to confirm the setting.                                                                                                    | <b>)</b> |
| R     R     R |          |

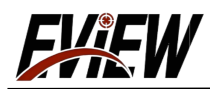

| 降噪 调整降噪/Adjusting Denoise                                                                                                    |                                                                        |
|----------------------------------------------------------------------------------------------------|------------------------------------------------------------------------|
| 设置完成"锐度"之后,进行下一项功能设置,按 ● COLO<br>选择 噻嗪 按 ● MENU 进入 噻嗪 菜单设置。"降噪"说<br>,2,3,4,5,6,7。如需要设置的降噪值为"4",按 ● COLO<br>选择"4",选择完成之后按 ● MENU 确定设置。<br>/ After setting ₩ , make the next function setting, press ● COLOR of ● ZOOM to select 14", and then press ● MENU to enter<br>value of ■ setting is 1,2,3,4,5,6,7. If you want to set "4", press ● COLOR of ● ZOOM to select "4", and then press ● MENU to enter                                                                                                    | R或 ② ZOOM<br>2置的值为1<br>DR 或 ② ZOOM                                     |
| N比皮         N比皮         N比皮         N比皮         N比皮         N比皮         N比皮         N比皮         N比皮         N比皮         N         N | enoise                                                                 |
| 放大 设置目镜显示器图像放大/set zoom                                                                                                    |                                                                        |
| 设置"降噪"之后,进行下一项功能设置,按。COLOR 或<br>按 MENU 进入 放大 菜单设置目镜显示器图像。目镜显<br>大的值为50~400。默认放大的数值为"100",如需要设置的放<br>"50",按。COLOR 或 ZOOM 进行调整,调整好之后按<br>置。<br>/ After setting  , proced to the next function setting, press ● COLOR or ● ZOOM to select 歐大 . Press ● MENU to set<br>The value of eyepiece display image magnification is 50~400, the default magnification value is "100". If you want to set the magnification value is "200M key to adjust it, and then press ● MENU to confirm the setting.                                                                                                    | ≥ ZOOM 选择<br>云器图像放<br>大的值为<br>NU 确定设<br>et the eyepiece display image. |
|                                                                                                    | DOM                                                                    |

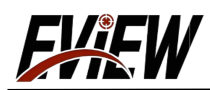

| 仍彩 设置伪彩样式/set COLOR                                                             |                                                                                                    |                                                                                                    |   |
|---------------------------------------------------------------------------------|----------------------------------------------------------------------------------------------------|----------------------------------------------------------------------------------------------------|---|
| 设置"显示器放大值"之后,<br>选择 例彩 按 MENU 进入<br>式/黑热样式/褐色样式/红热样<br>设置的伪彩样式为"褐色样式",<br>完成之后按 | 进行下一项功能<br>、 <del>例彩</del> 菜单<br><b>式/铁红样式/彩</b><br>按 <u>COLOR</u> 或<br>置。<br>se <u>COLOR or COM</u> to select<br>le/red hot style / red style / rainbow<br>selection is completed, and then press                                                                                                    | 能设置, 按                                                                                                    | M |
| 百/二/褐色/红热/铁红/形虹                                                                 | <ul> <li>配置<br/>用当益</li> <li>売度</li> <li>死度</li> <li>路味</li> <li>取大</li> <li>防寒</li> <li>取大</li> <li>防寒</li> <li>取大</li> <li>防寒</li> <li>取大</li> <li>防寒</li> <li>取大</li> <li>防寒</li> <li>取大</li> <li>(5%)/COLOR</li> <li>十字呈标</li> <li>市字呈标</li> <li>市空型标</li> <li>次切</li> <li>密位</li> <li>水気</li> <li>四倍(北</li> <li>其他</li> </ul> | <u> かいででしていたいでは、そのにないます。</u><br>ありたいでは、<br>かられたが、<br>のののののでは、<br>かられたが、<br>ののののでは、<br>ののののでは、<br>ののののでは、<br>ののののでは、<br>ののののでは、<br>ののののでは、<br>ののののでは、<br>ののののでは、<br>ののののでは、<br>ののののでは、<br>ののののでは、<br>ののののでは、<br>ののののでは、<br>ののののでは、<br>ののののでは、<br>ののののでは、<br>ののののでは、<br>のののでは、<br>のののでは、<br>のののでは、<br>のののでは、<br>ののでのでは、<br>ののでのでのでのでは、<br>ののでのでのでは、<br>ののでのでは、<br>ののでのでは、<br>ののでのでは、<br>ののでのでは、<br>ののでのでは、<br>ののでのでは、<br>ののでのでは、<br>ののでのでは、<br>ののでのでは、<br>ののでのでは、<br>ののでのでは、<br>ののでのでは、<br>ののでのでは、<br>ののでのでは、<br>ののでのでは、<br>ののでのでは、<br>ののでのでは、<br>ののでのでは、<br>ののでのでは、<br>ののでのでいていていていていていていていていていていていていていていていていてい |   |

伪彩

伪彩可选样式示意/False color optional style schematic

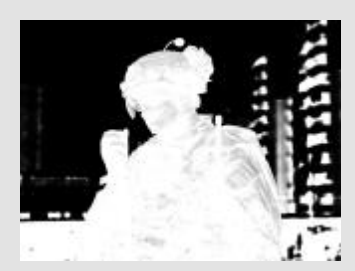

白热伪彩/White Hot Style

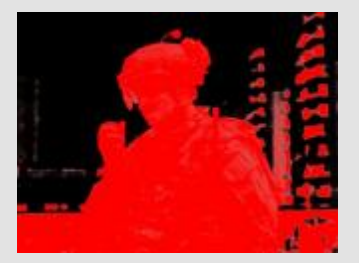

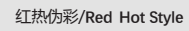

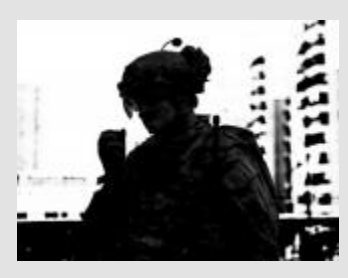

黑热伤彩/Black Hot Style

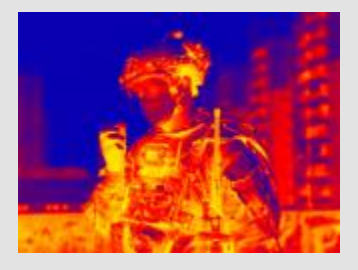

铁红伪彩/Iron Red Style

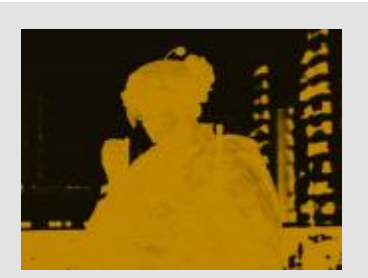

褐色伪彩/Brown Style/Hot Style

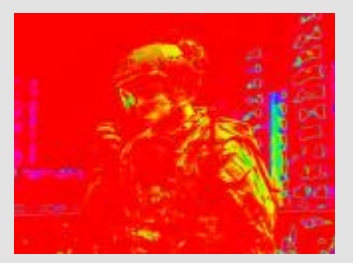

彩虹伪彩/ Rainbow Style

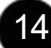

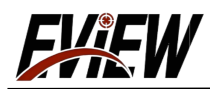

| (十字显示) 设置十字显示/关(                                                                                                    | 闭和显示颜色/set cross                                                                                                    |                                                                                                    |
|----------------------------------------------------------------------------------------------------|----------------------------------------------------------------------------------------------------|----------------------------------------------------------------------------------------------------|
| 设置"伪彩样式"之后,<br>选择 <u>FP显示</u> 按 MENU<br>中字显示可置的值为关/自<br>中字显示值为"白", 按<br>● MENU 确定设置。<br>十字显示选择自动, 全<br>示颜色。<br>/ Ater setting @ proceed to the next function set<br>setting to turn on/off the cross display. The value of cross display<br>f you select "Auto" for cross display, the appropriate cross | 进行下一项功能设置<br>进入 <u>+字显示</u> 菜单<br>动/白/黑/绿/红/蓝<br>COLOR 或 了ZOOM 选<br>化 据 选 择 的 伪 彩 样<br>etting, press COLOR or ZOOM to select<br>play can be set as Off/Auto/White/Black/Gr<br>to select "White". "Press (MENU) to confir<br>pass display color will be automatically adapted       | 子/ 按 COLOR 或 ZOOM     ZOOM     COLOR 或 ZOOM     COLOR 或 ZOOM     COM     COM |
| 关/自动/自/黑/绿/红/                                                                                                    | <ul> <li>配置<br/>增益<br/>完度<br/>光比度<br/>镜度<br/>放大<br/>防影</li> <li>許字显示</li> <li>古子室並示/Coss</li> <li>基</li> <li>十字型标<br/>例如</li> <li>密位</li> <li>密位</li> <li>液复默认<br/>退出菜单</li> <li>既点</li> <li>図像优化</li> <li>其他</li> </ul>                                                           | 十字显示 CROSS<br>中字显示可选颜色<br>法/自动/白/黒/绿/红/蓝<br>/ Crosses show selectable colors<br>Off/Auto/White/Black/Green/Red/Blue                                                                                                    |
| 十字显示 伪彩可选样式示意/False                                                                                                    | e color optional style schematic                                                                                                    |                                                                                                    |
| 新聞           中国         新聞           中国         新聞           中国         新聞           中国         新聞           中国         新聞           中国         新聞           中国         新聞           日动/Auto         1                                                                                                   | 日<br>住<br>使<br>少<br>い<br>の<br>の<br>の<br>の<br>の<br>の<br>の<br>の<br>の<br>の<br>の<br>の<br>の                                                                                                    | 第色/Black                                                                                                    |
| N.用<br>用用<br>四項<br>用<br>相比成<br>可<br>用<br>用<br>一<br>一<br>一<br>一<br>一<br>一<br>一<br>一<br>一<br>一<br>一<br>一<br>一<br>一<br>一<br>一<br>一                                                                                                    | <ul> <li>NE</li> <li>用価</li> <li>用価</li> <li>用価</li> <li>用価</li> <li>用価</li> <li>用価</li> <li>用価</li> <li>用価</li> <li>用価</li> <li>用価</li> <li>用価</li> <li>用価</li> <li>用価</li> <li>用価</li> <li>用価</li> <li>用価</li> <li>用価</li> <li>用価</li> <li>用価</li> <li>用価</li> <li>用価</li> </ul> | N.開<br>用品<br>用記<br>用記<br>用記<br>用記<br>用<br>用記<br>用<br>用<br>記<br>用<br>一<br>用<br>記<br>一<br>用<br>日<br>一<br>一<br>用<br>二<br>一<br>用<br>二<br>一<br>用<br>二<br>一<br>用<br>二<br>一<br>用<br>二<br>一<br>用<br>二<br>一<br>用<br>二<br>一<br>用<br>二<br>一<br>用<br>二<br>一<br>用<br>二<br>一<br>用<br>二<br>一<br>用<br>二<br>一<br>用<br>二<br>一<br>用<br>二<br>一<br>目<br>二<br>一<br>一<br>日<br>二<br>一<br>一<br>日<br>日<br>一<br>一<br>日<br>日<br>一<br>一<br>日<br>日<br>一<br>一<br>日<br>日<br>日<br>日                                                                                                    |

绿色/Green

红色/Red

15

蓝色/Blue

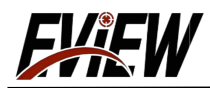

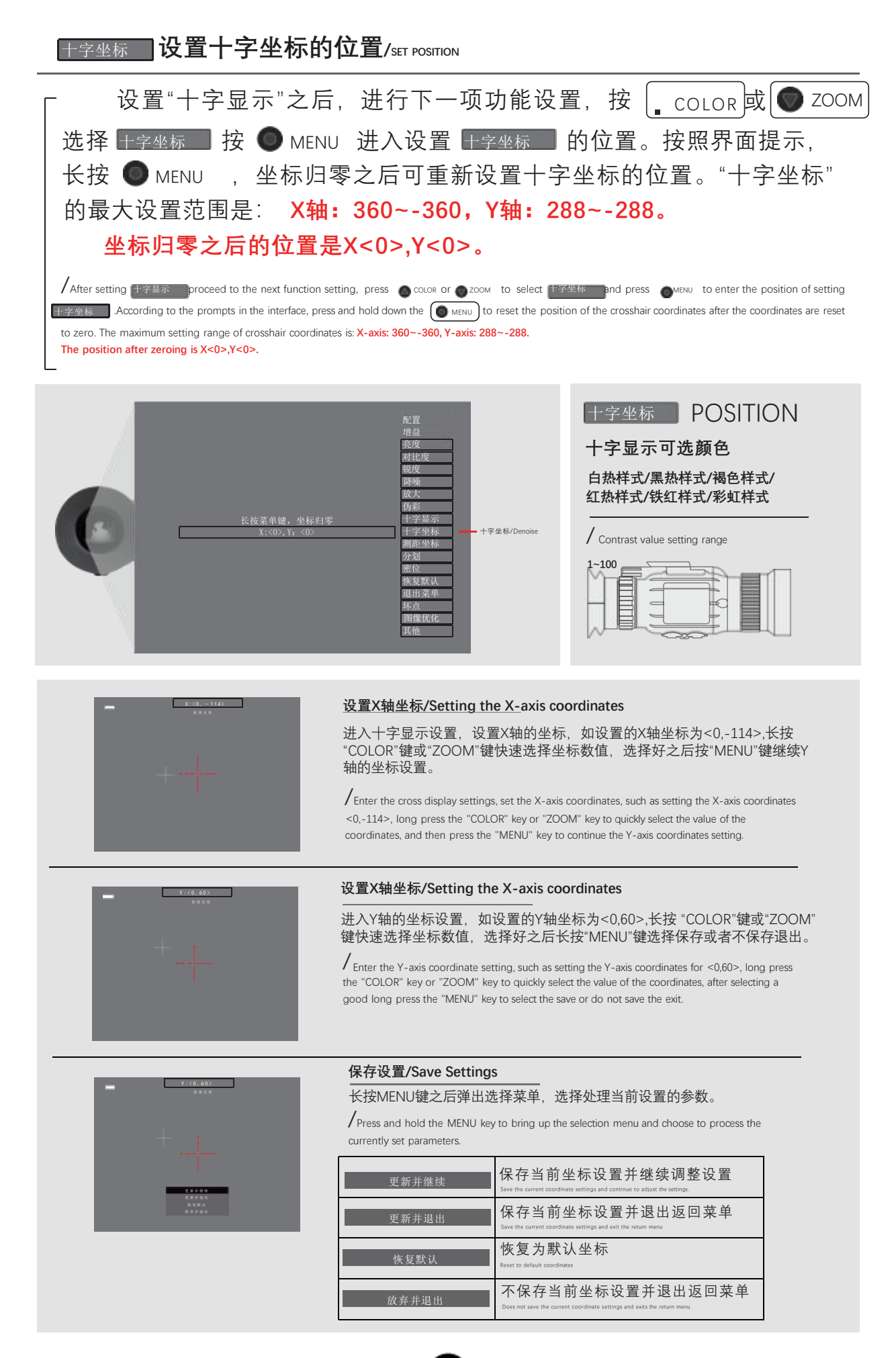

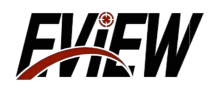

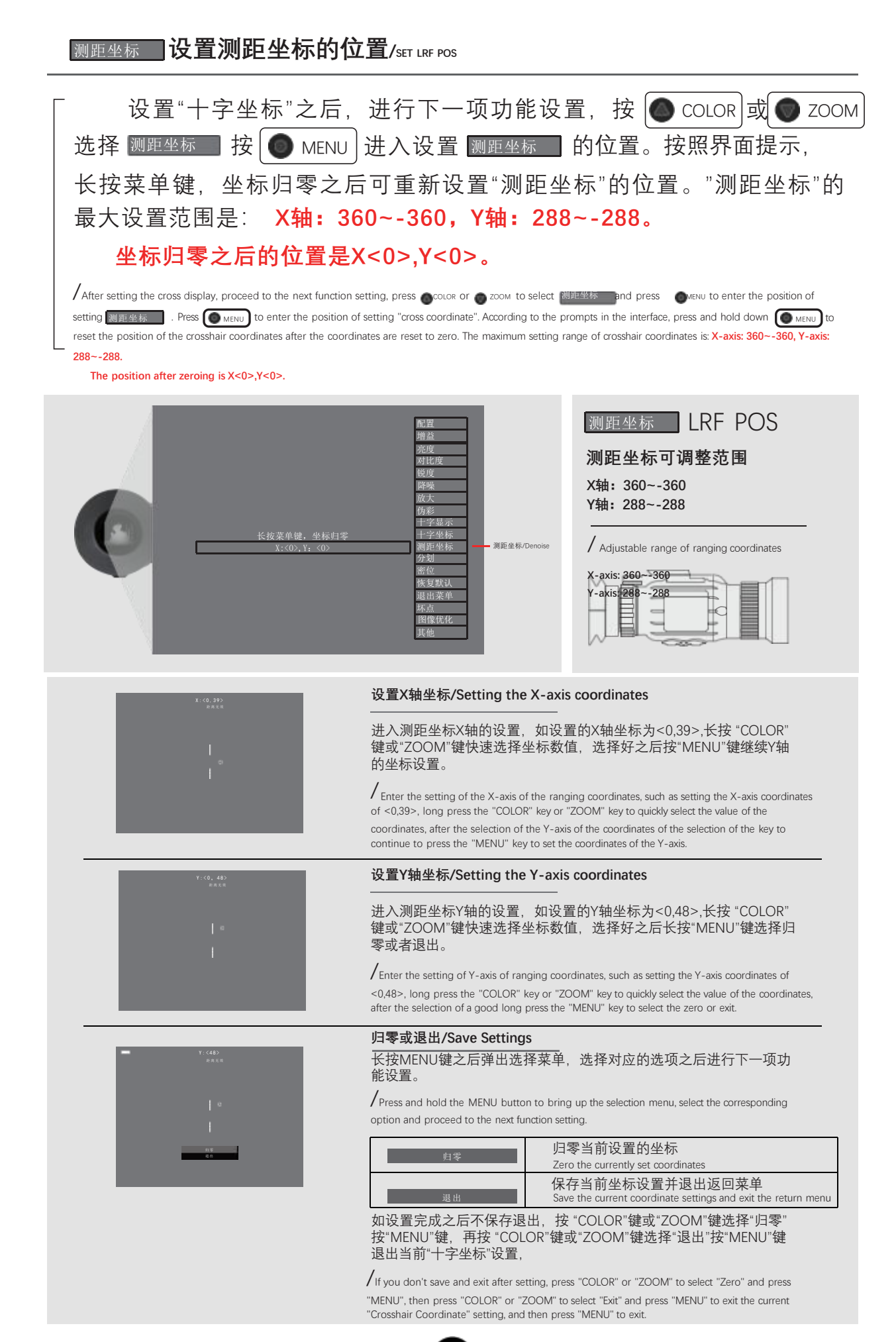

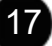

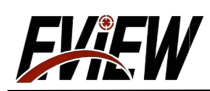

| 分划 设置分划线样式/set Reticle                                                                                                    |                                                                                                    |
|----------------------------------------------------------------------------------------------------|----------------------------------------------------------------------------------------------------|
| 设置"测距坐标"之后,进行下一<br>选择 分划 按 MENU 进入设置<br>线"样式有4个样式可选择,分别为1,2<br>置的分划线样式为"2",按 COLOR 或<br>按 MENU 确定设置。<br>/ After setting the MENU 确定设置。<br>/ After setting the MENU 确定设置。 | 页功能设置, 按 COLOR 或 ZOOM<br>划 的"分划线的"样式。"分划<br>2, 3, 4 (见下图)样式。如需设<br>了 ZOOM 选择"2",选择完成之后<br>MENU to enter into the setting of<br>rely. 1, 2, 3, 4 (see below) style. If you need to set the style of the demarcation line<br>ection, press Overw to confirm the settings. |
|                                                                                                    | 分別     Reticle       分划可选样式                                                                                                    |
| 分划 分划可选样式示意/Reticle optional style schematic                                                                                                    |                                                                                                    |
|                                                                                                    | 1234         肥置<br>階度<br>波度<br>財能度<br>限度<br>世界显示<br>王字型示<br>王字型示<br>調整維驗<br>發展<br>視度<br>現<br>股度<br>現<br>設置<br>調査<br>調査<br>調査<br>調査<br>調査<br>調査<br>調査<br>調査<br>調査<br>調査<br>調査<br>調査<br>調査                                                                                |
| R                                                                                                    |                                                                                                    |

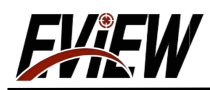

| 密位 设置密位/set Midot                                                                                                    |                                                                                                    |
|----------------------------------------------------------------------------------------------------|----------------------------------------------------------------------------------------------------|
| 设置"分划线"样式之后,进行下一步操作,<br>选择 窗位 按 ● MENU 进入设置。"密位"可<br>/19mm/25mm/35mm(仅对分划一有效)"。如需<br>● COLOR 或 ② ZOOM 选择,选择好之后按 ● M<br>/ After setting ☞ , proceed to the next step, pres ● course of ● zoom to select the<br>************************************                                                                                                    | 按 COLOR 或 ZOOM<br>选择"关<br>要设置为"19mm",按<br>MENU 确定设置。<br>and press ●MENU to enter the setting. You can choose<br>ouck or ● ZOOM , and then press ●MENU to confirm the |
| RE<br>指益<br>恣度<br>双比皮<br>敬皮<br>酸定<br>酸定<br>酸定<br>酸定<br>酸定<br>酸定<br>酸定<br>酸定<br>酸定<br>酸定<br>酸定<br>酸定<br>酸定<br>酸定<br>酸定<br>酸定<br>酸定<br>酸定<br>酸定<br>酸定<br>酸定<br>酸定<br>酸定<br>酸定<br>酸定<br>酸定<br>酸定<br>酸空<br>数で<br>大/19mm/25mm/35mm(仅对分划一有效)     電位/Midot     酸自<br>酸位<br>酸直<br>酸直<br>酸直<br>酸直<br>酸直<br>酸值<br>酸值<br>酸值<br>酸位<br>酸值<br>酸值<br>酸值<br>酸值<br>酸值<br>酸值<br>酸值<br>酸值<br>酸值<br>酸值<br>酸值<br>酸值<br>酸值<br>酸值<br>酸值<br>酸值<br>酸值<br>酸值<br>酸值<br>酸值<br>酸值<br>酸值<br>酸值<br>酸值<br>酸值<br>酸值<br>酸值<br>酸值<br>酸值     電位/Midot     電位/Midot     電位/Midot     電位     電位     電位     電位     電     電位     電     電位     電     電位     電     電 | 密位<br>的<br>密<br>位<br>送<br>月<br>9<br>第<br>1<br>9<br>1<br>9<br>1<br>1<br>1<br>1<br>1<br>1<br>1<br>1<br>1<br>1<br>1<br>1<br>1                                           |

恢复默认

如设置完成之后需要重置当前配置至设备默认出厂状态。按 "COLOR"键或"ZOOM"键选择"恢复默认"按"MENU"键确定进入"恢复默认" 菜单,按照菜单选项按"COLOR"键或"ZOOM"键选择选择"是"按"MENU"键 确认重置当前配置恢复至默认出厂状态。

重置当前配置之后设备恢复至默认出厂状态,所有参数需根据您的 需求重新设置。

/ If you need to reset the current configuration to the default factory state after the setup is completed, press O COLOR or O ZOOM to select 恢复款认 . Press O COLOR or O ZOOM to select 恢复款认 . Press O COLOR or O ZOOM to select 下Restore Defaults" to select 下Restore Defaults" to select 下Restore Defaults" to select 下Restore Defaults" to select 下Restore Defaults" to select 下Restore Defaults" to confirm to reset the current to configuration to the default factory state.

After resetting the current configuration, the device will be restored to the default factory state, and all parameters need to be reset according to your needs.

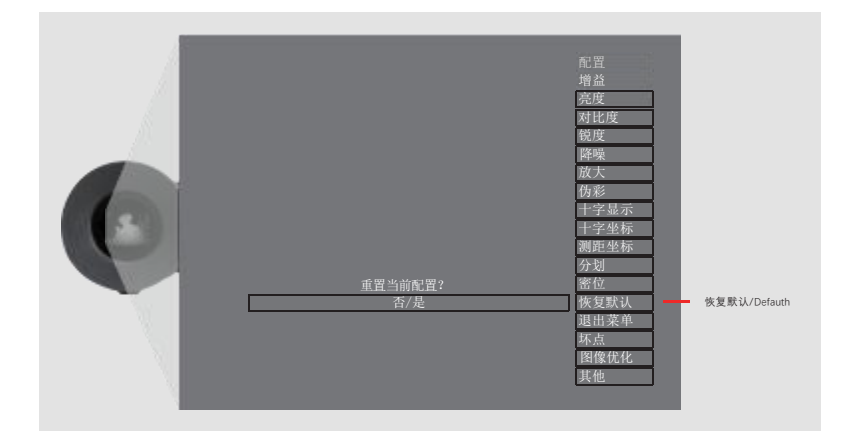

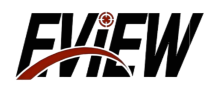

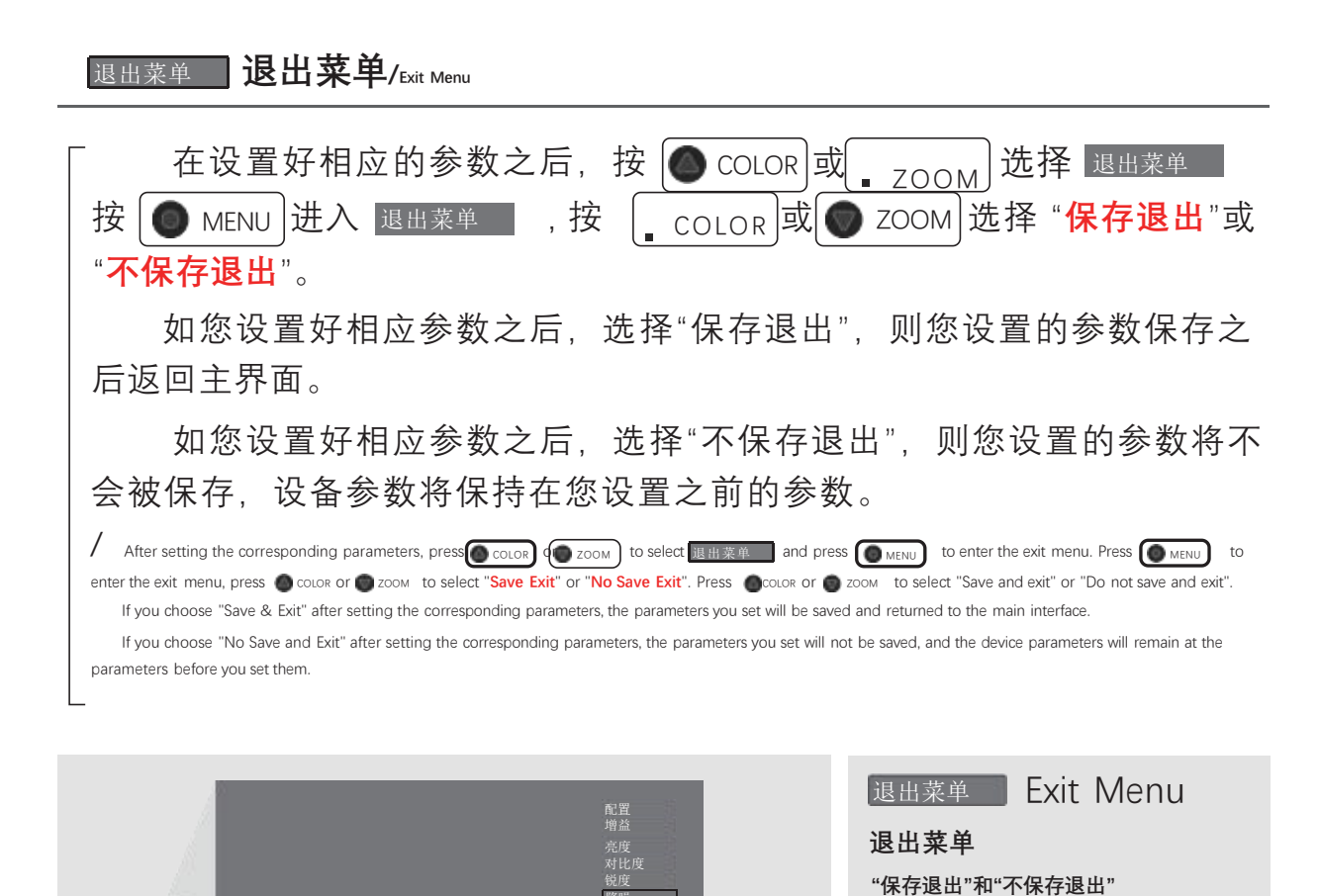

/ Exit Menu

"Save to exit" and "No save to exit"

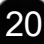

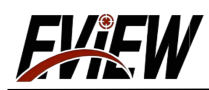

| 环点 坏点/Bad pixel                                                                                                    |
|----------------------------------------------------------------------------------------------------|
| 「 当您发现设备出现坏点时,可在坏点设置菜单里面对坏点进行扫描修                                                                                                    |
| 复。<br>在进行坏点修复时,请将镜头盖盖上并保持电源稳定供电。                                                                                                    |
| 在主界面按 ● MENU 进入菜单页,按 ● COLOR 或 ● ZOOM 选择 际点<br>长按 ● MENU 确定进入 承点 菜单。                                                                                                    |
| When you find bad dots on the device, you can scan and repair the bad dots in the Bad Dot Settings menu.<br>When repairing bad dots, please close the lens cap and keep the power supply stable.<br>In the main interface, prestormer to enter the menu page, pressor color of zoom to select<br>pressor wenu to enter "Bad Dot" menu. |
| 増益       完度         外比度       一         酸皮       一         十字量示       十字量示         十字量示       一         小股方       一         放火       十         十字量示       一         小股方       一         股方       一         日子型示       一         水放菜 单键进入或退出       平点/Bad pixel         K拉菜 单键进入或退出       年点/Bad pixel                                  |
|                                                                                                    |
|                                                                                                    |
| 请将镜头盖盖上并保持电源稳定供电                                                                                                    |
|                                                                                                    |

/ Please close the lens cap and keep the power supply stable.

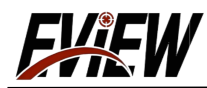

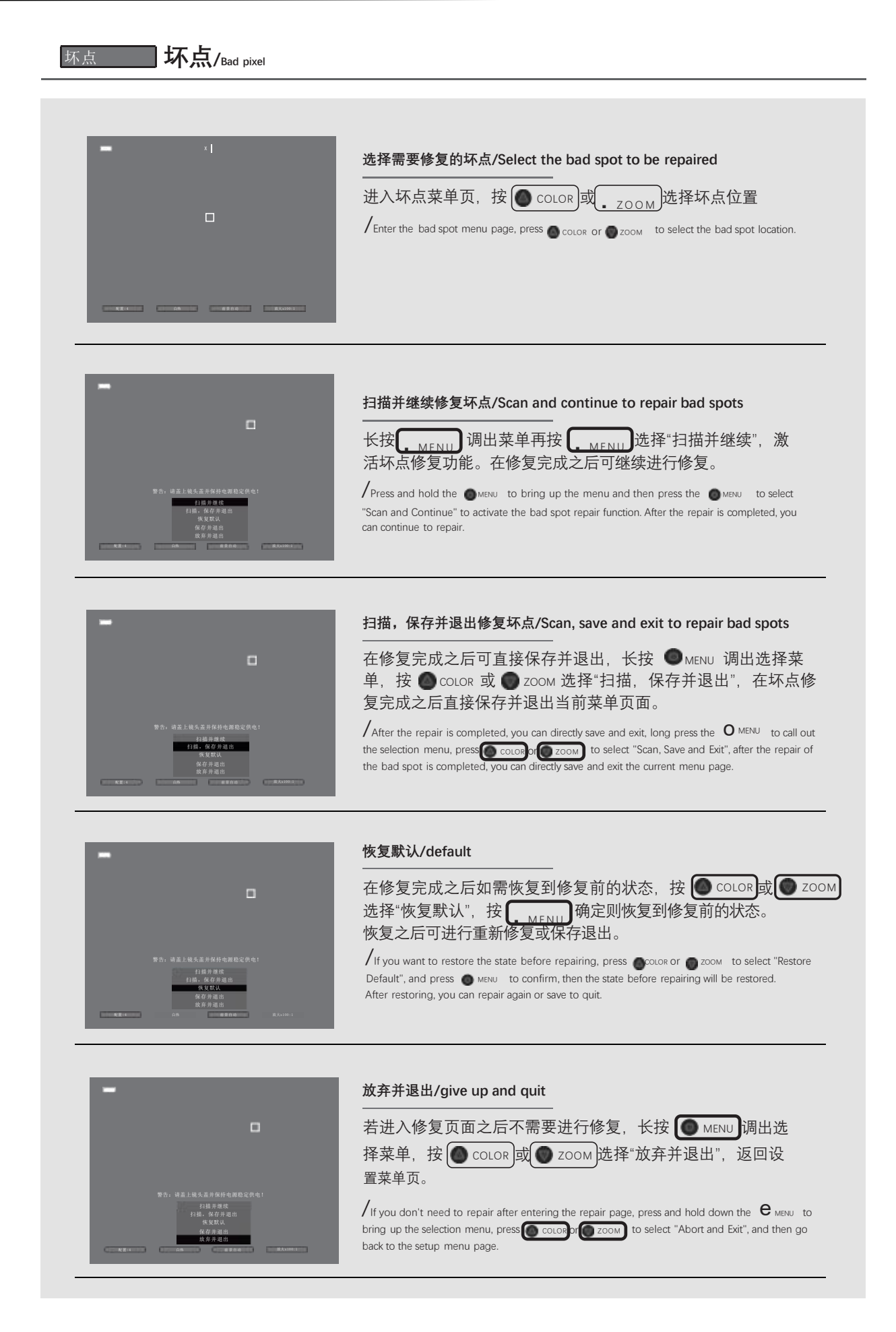

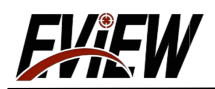

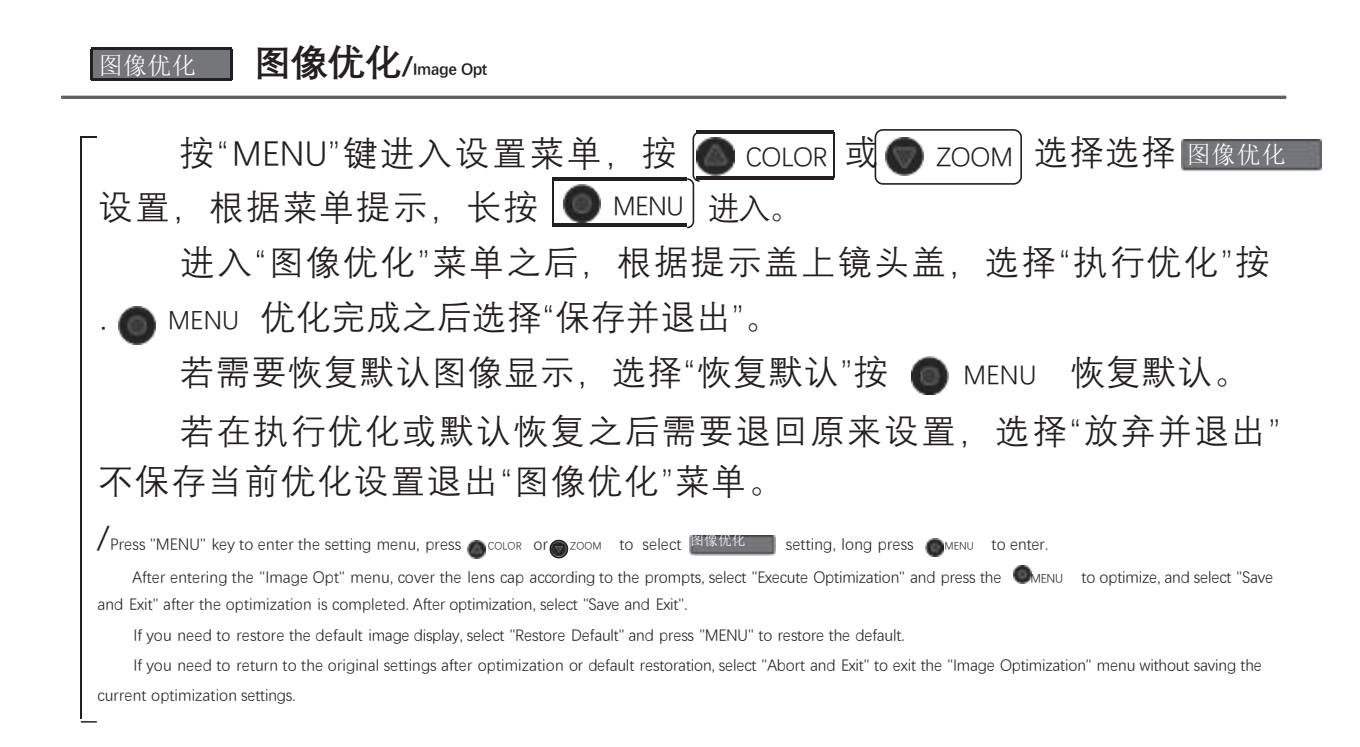

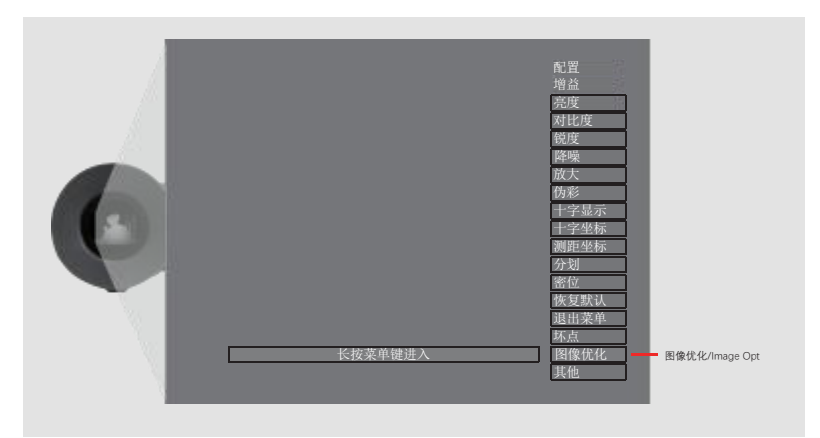

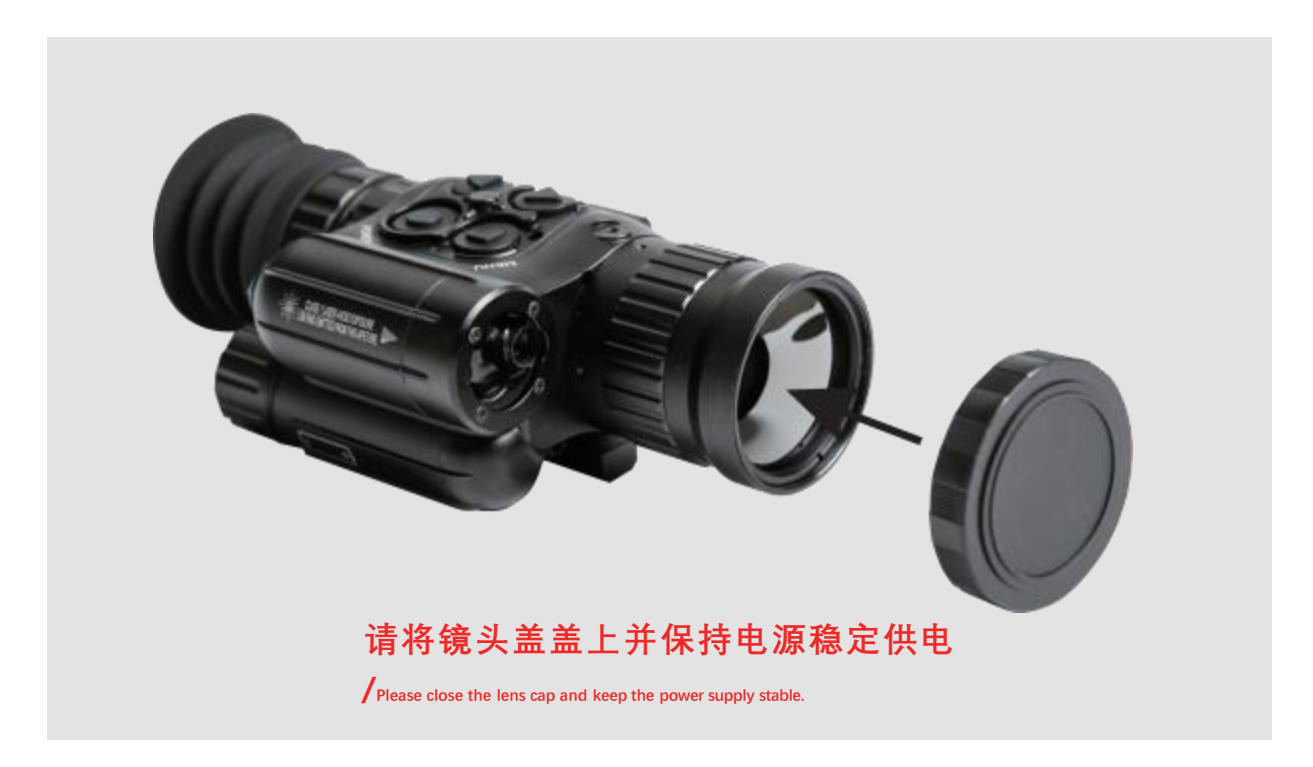

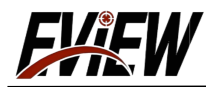

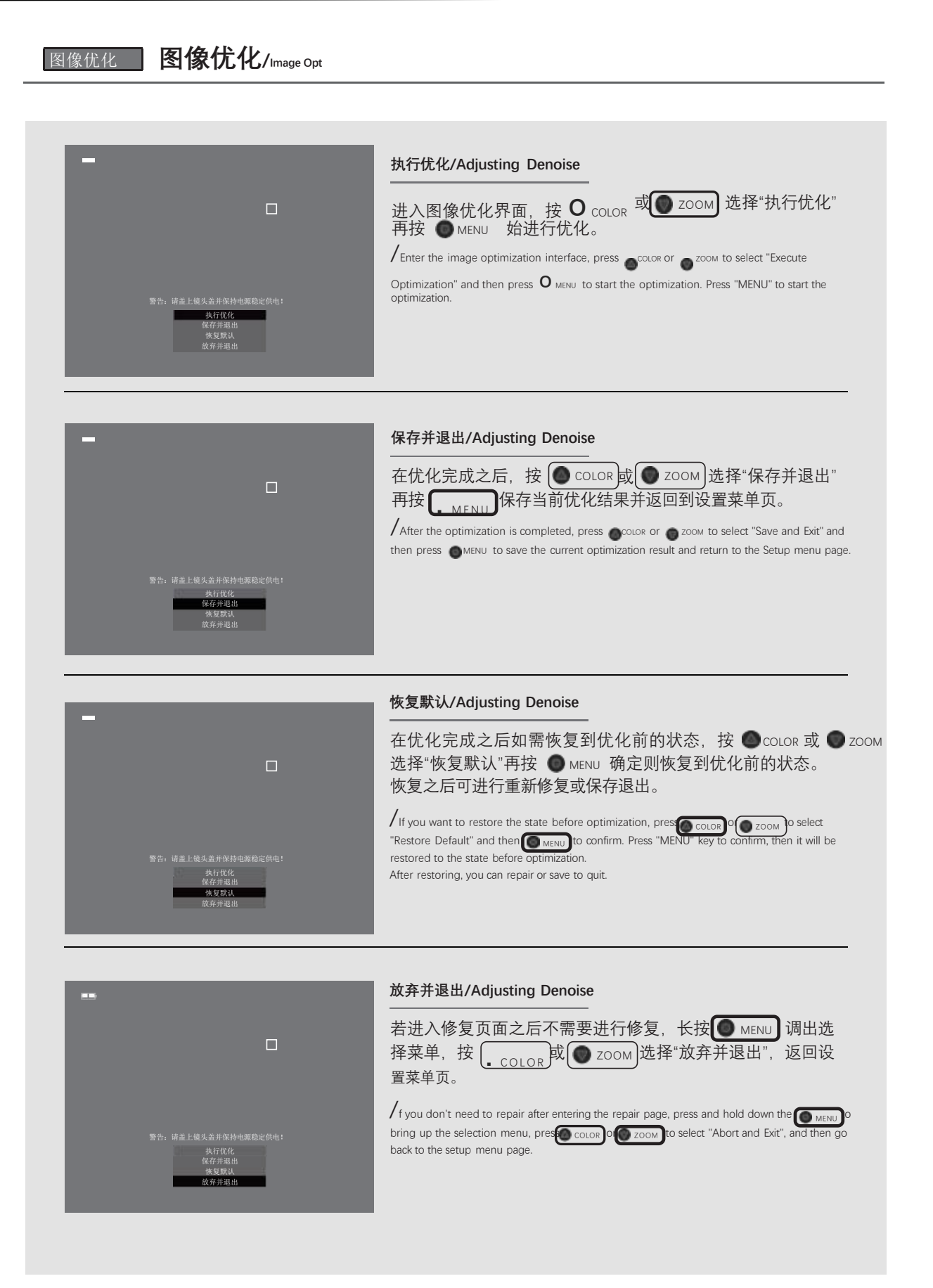

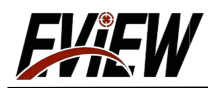

| 其他 其他/other                                                                                                    |
|----------------------------------------------------------------------------------------------------|
| 按 ● MENU 进入菜单界面,选择 其他   菜单页进入,"其他"菜单<br>页包含"信息","画中画","热点","测距"四项功能。<br>按 ● COLOR 或 ● ZOOM 选择"信息",按 ● MENU 打开或关闭"信息"<br>显示。<br>设置好"信息"显示之后,按 ● COLOR 或 ● ZOOM 选择"画中画",按<br>.● MENU 打开或关闭"画中画"显示。<br>设置好"画中画"功能之后,按 ● COLOR 或 ● ZOOM 选择"热点追踪"                                                                                                    |
| 设置好"热点追踪"之后,按 ● COLOR 或 ● ZOOM 选择"测距",按<br>● MENU 打开或关闭"测距"显示。<br>以上功能设置好之后,返回菜单界面, 按 ● COLOR 或 ● ZOOM 选择<br>"退出菜单",按 ● MENU 选择"保存退出"。当前设置的参数保存到所选<br>配置对应的组别里面。<br>选择"不保存退出",则当前设置不保存到当前所选配置对应的组别里,设备参数为上一次设置状态或出厂状态。                                                                                                    |
| Press MENU to enter the menu interface, select menu page to enter, "Others" menu page contains "Information", "Picture-in-Picture", "Hotspot", "Ranging" four functions. Press color of zoom to select "Info", press menu page to enter, "Others" menu page contains "Information", "Picture-in-Picture", "Hotspot", "Ranging" four functions. After setting "Info", press color of zoom to select "Info", press menu page to enter, "Others" menu page contains "Information", "Picture-in-Picture", "Hotspot", "Ranging" four functions. After setting "Info", press color of zoom to select "Info", press menu page to enter, "Others" menu page contains "Information", "Picture-in-Picture", "Hotspot", "Ranging" four functions. After setting "Info", press color of zoom to select "Picture in Picture", and then press menu to turn on or off the "Picture-in-Picture" message display. After setting "Picture-in-Picture" function, press color of zoom to select "Ranging" display. After setting "Hotspot Tracking", press color of zoom to select "Ranging", press menu to turn on or off the display of "Hotspot Tracking". "Press menu to turn on or off the "Ranging" display. After setting "Hotspot Tracking", press color of zoom to select "Ranging", press menu to turn on or off the "Ranging" display. After the above functions are set, return to the menu interface, press color of zoom to select "Exit Menu", press menu to select "Range". Press menu to select "Save and Exit". The currently set parameters are saved in the group corresponding to the currently selected configuration, and the device parameters will be in the last setting state or the factory state. |
| Ngg<br>增強<br>現在<br>現在<br>時度<br>時度<br>時度<br>時度<br>時度<br>時度<br>時度<br>時度<br>時度<br>時度<br>時度<br>時度<br>時度                                                                                                    |

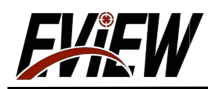

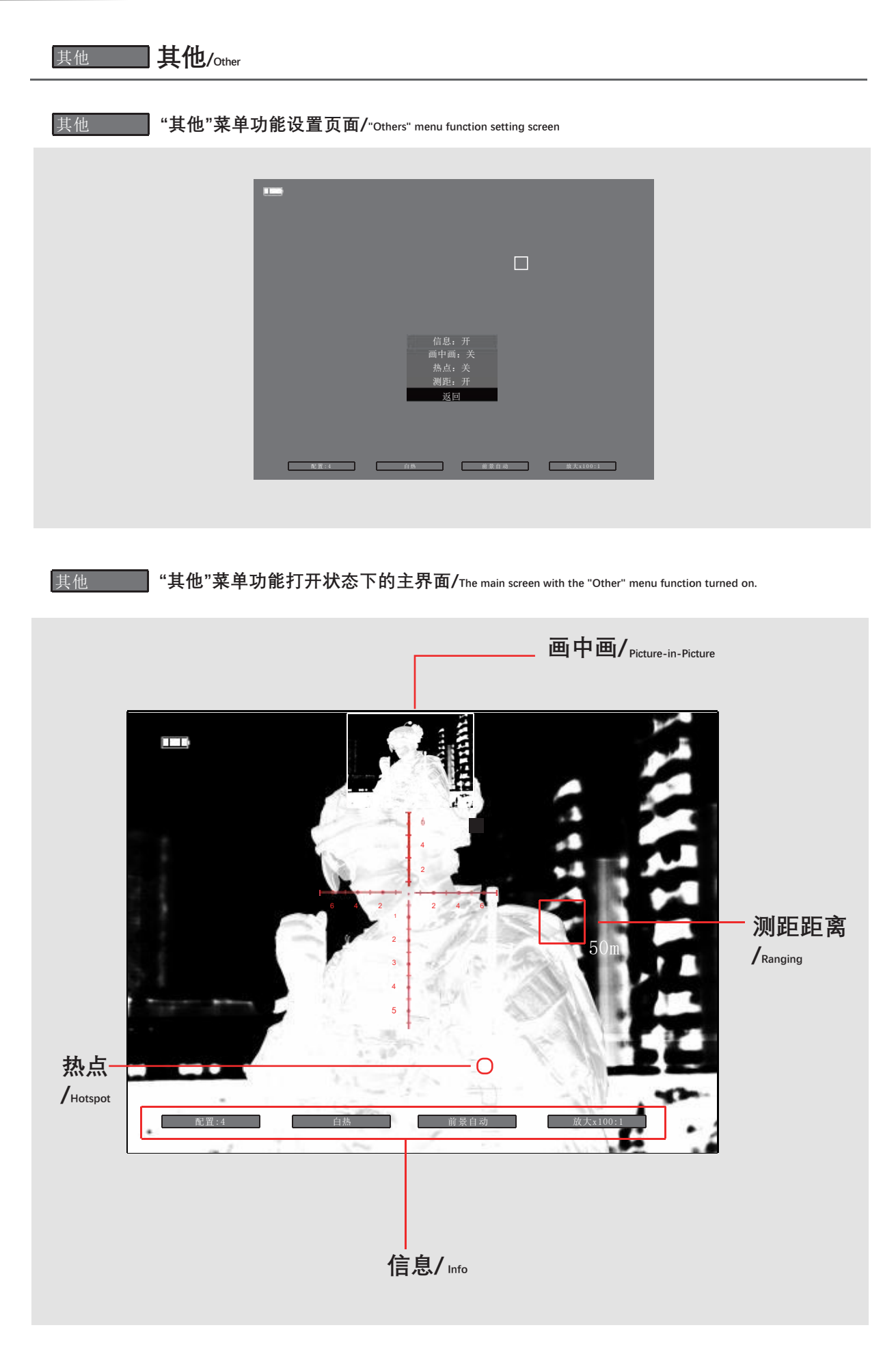

EXEW

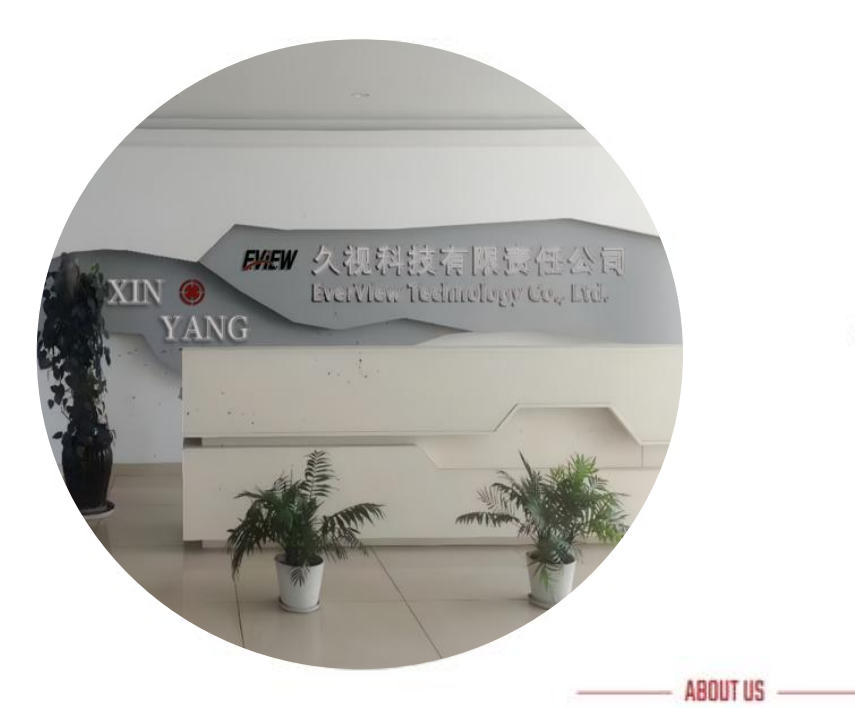

# ABOUT US

## **EVER VIEW**

,,

When it comes to quality, we ensure that every product meets the highest standards so that every customer can experience our commitment to excellence. When facing customers, we always put their needs and satisfaction first and provide a service experience that exceeds expectations.

## ,,

Become the world's leading technical solution provider in the field of night vision and thermal imaging, lead the future with innovation, become a model of sustainable development in the industry, and promote industry progress.

#### **Our Vision**

Innovation driven, sustainable development

## ,,

We adhere to the principles of honesty and transparency, make products serve customers, give back to customers with quality, continue to innovate, and promote technological development.

#### **Our Values**

Integrity, responsibility, win-win, enterprising

#### **Our Mission**

Customer first, excellent quality

## FXFW

Customer first, excellent quality, innovation-driven, sustainable development, integrity, responsibility, winwin, enterprising.

#### () ()

#### Working Hours

Monday - Friday 7/24 Hours Saturday 09:00 - 18:00 Sunday 09:00 - 18:00 Emergency: (+44) 7731 6209233 (+44) 7716 697852 (+44) 7935 118949 (+1) 315 300 6522

#### Contact Us

High-tech Industrial Park, XY City, HN
 Province, CN

Telephone: (+44) 7731 620923

- zhaoyinghu293@gmail.com zhangxia774@gmail.com
- Time: 7/24 Hours

#### **Dur Gallery**

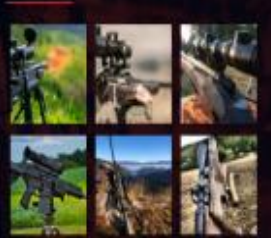